給付 + 貸与の方

大学•短期大学•専修学校専門課程用

2021年度入学者用

進学届入力下書き用紙

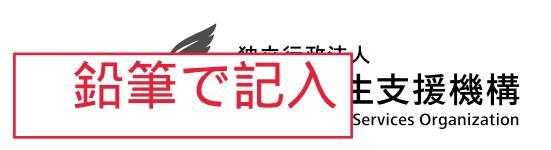

# 進学後、早急に進学届の手続きを行ってください。

進学先の学校が定める進学届提出期限を過ぎた場合、進学届提出による給付・貸与を 受けられなくなります。

※給付奨学金については、国又は地方公共団体から給付奨学金の対象となることの認定を受 けた学校に進学した場合のみ支給を受けることができます。進学した学校が給付奨学金の 対象校でない場合、給付奨学金の支給を受けることができません。

<参考>給付奨学金対象校については「給付奨学生採用候補者のしおり」3ページ

貸与奨学金対象校については「貸与奨学生採用候補者のしおり」3ページ

※給付奨学金の採用候補者は、「自宅外通学」を選択する場合でも自宅通学の支給月額か らの振込みとなります(6ページ参照)。

※進学後、進学先の学校が実施する説明会等には必ず出席し、入力にあたって不明な点などがあ れば進学先の学校に確認してください。また、日本学生支援機構のホームページに「よくある 質問」などの情報を掲載していますので参考にしてください。

## 進学届の提出にあたって

- 1. 最初に2ページの「手順1」に記載の書類を用意してください。次に2ページ以降「手順2」から「手順8 を確認のうえ入力準備をしてください。
- 2. 入力準備が整いましたら、進学届入力内容を下書きとして 5 ページ以降の【進学届入力内容記入欄】 に 記入しておき、進学後にスカラネットにて進学届を入力してください。 なお、5 ページ以降に記載されている A-誓約欄 C-奨学金申込情報 などは、進学届の画面ごとの 表題です。また、5ページ以降の各記入欄は、入力にあたり、特に注意していただきたい項目を抜粋し たもので進学届の画面全てではありませんのでご留意ください。
- 3. 入力が完了すると進学届提出情報一覧が表示されますので、入力間違いや入力漏れがないか内容を再確 認のうえ送信ボタンを押してください。入力間違いや入力漏れがあると奨学金の振込みに遅れが生じるこ とがあります。また、一度、送信ボタンを押すと、再提出はできませんので十分に注意してください。
- 4. 外国籍の人は、給付・貸与を受けるにあたり在留資格等に制限があります。「給付奨学生採用候補者の しおり」3ページ又は「貸与奨学生採用候補者のしおり」3ページも併せて確認してください。
- 5. 給付奨学金と併せて申し込む場合は、「自宅外通学」を選択する場合でも、当初は自宅通学の支給額が 振り込まれます。自宅外月額の振込みは、「自宅外通学」 学生証が配付されたら,ハイフン無しで記入 (例) 2100-0000-0 21000000 終了した後となります。

#### ユーザIDとパスワード、及び進学届提出用パスワードを正確に記入し ください。 下表に、

| 氏名       |           |            | 学籍番号 |             |
|----------|-----------|------------|------|-------------|
| <b>ב</b> | ーザID      | パスワード      |      | 進学届提出用パスワード |
|          | 書類提出後,ID・ | パスワードを渡します |      |             |

※ユーザIDとパスワードは、進学先の学校に確認してください。

※進学届提出用パスワードは、採用候補者決定通知【本人保管用】に印字されています。

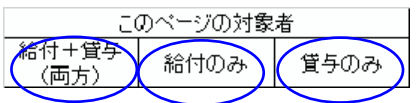

# 【進学届提出マニュアル】

#### |手順1| 下表の書類を用意してください。給付奨学金の採用候補者は「給付奨学生採用候補者のしおり」 11ページ、また、貸与奨学金の採用候補者は「貸与奨学生採用候補者のしおり」14ページも併せ |学校へ提出(別途通知の提出書類一覧を確認のこと) て確認してください。

- (用意する書類)
- •採用候補者決定通知
- ・進学前準備チェックシート
- ・本人通帳のコピー(本冊子24ページに貼付)
- ・在留資格等の証明書類(対象者のみ)
- ・学生本人の「住民票」(申込時にマイナンバー を提出していない場合のみ)
- ・ (機関保証の場合)本人以外の連絡先がわかるもの
- ・ (人的保証の場合) 連帯保証人の印鑑登録証明書
- ・(人的保証の場合)連帯保証人の収入に関する証明書類
- (人的保証の場合)保証人の印鑑登録証明書
- 自宅外通学であることの証明書類(対象者のみ)
   (人的保証の場合で例外に該当する方を選任する場合) 選任する方の資産等に関する証明書類

(注)「採用候補者決定通知【進学先提出用】【本人保管用】」の「2.採用候補者となった奨学金の内容に ついて」において「入学時特別増額貸与奨学金(有利子)」の利用条件に「日本政策金融公庫の「国の教 育ローン」の申込:必要」と印字されている人で、入学時特別増額貸与奨学金の貸与を希望する場合は、 所定の申告書類(2点)も用意してください。「貸与奨学生採用候補者のしおり」12~14ページを参照 してください。

手順2|進学届提出用ホームページにアクセス

進学届提出用ホームページアドレス https://www.sas.jasso.go.jp/

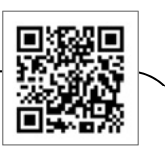

受付時間 8:00 ~ 25:00 (最終締切日の受付時間は 8:00 ~ 24:00) ※受付時間を過ぎると画面が強制終了します。余裕をもって入力できるよう、入力開始時間には注 意してください。

(注)「進学届提出」画面は、A画面~H画面(1/8~8/8)に分割されています。各画面は 30分以内に入力してください。30分を超過すると自動的にタイムアウトとなります。

スカラネットの動作環境は、以下を前提としています。

• OS: Windows 系、iOS 系、Android 系

・ブラウザ:Internet Explorer、Microsoft Edge、iOS 版 Mobile Safari、Android 版 Google Chrome

推奨する詳細な製品名等は、スカラネット用ホームページ(https://www.sas.jasso.go.jp/)のト ップページを参照してください。

(注)・OS: Mac 系 ・ブラウザ: Firefox や PC 版 Google Chrome 等上記以外の環境下に おいては未確認のため、動作保証しておりません。

下側の「進学届の提出」の[進学届提出へ] ボ タンを押してください。

※ 上側の「奨学金の新規申込」は、新たに奨学 金を申し込む方専用の画面です。この画面で進 学届は入力できません。

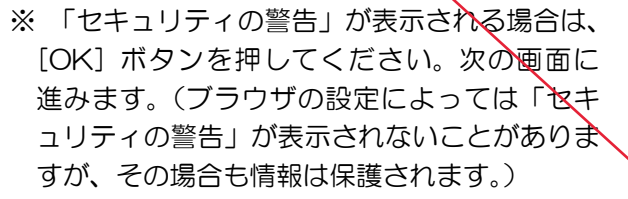

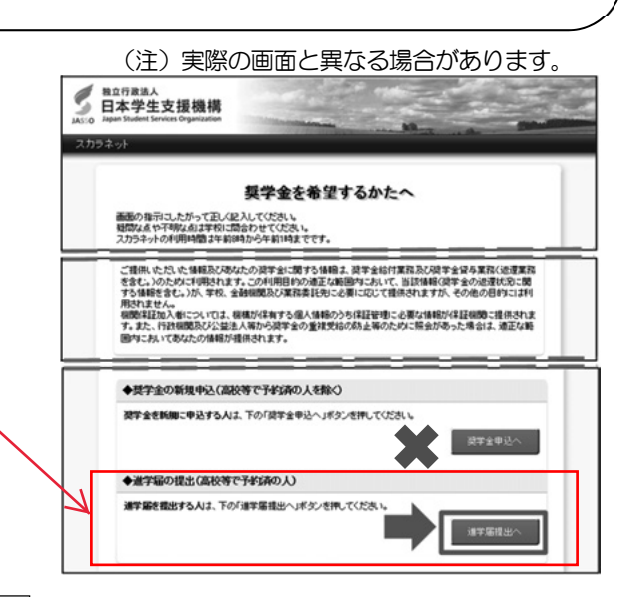

#### 手順3 学校の選択

「大学・短大・専修」を選択してください。

# |手順4| 識別番号(ユーザ | Dとパスワード) 及び進学届提出用パスワードの入力

- ①「ユーザ | D」と「パスワード」を入力して[ロ グイン]ボタンを押してください。
  - ※ 在学している学校が、給付奨学金の対象校でない場合は、給付奨学金の手続きはできません。貸 与奨学金のみ手続きを行うことができます。
- ② 次の画面で、「進学届提出用パスワード」を入 カして[ログイン]ボタンを押してください。
  - ※ パスワードの入力を連続して3回誤ると画面が 閉じられます。 <u>手順2</u>からやり直してください。

#### |手順5||確認書の提出状況の確認

採用候補者となった奨学金の種類によって表示が以下のように異なります。

- 給付奨学金と貸与奨学金両方の採用候補者の場合:
   「確認書兼同意書」及び「給付奨学金確認書」の提出
- 給付奨学金のみ採用候補者の場合:
   「給付奨学金確認書」の提出
- ・貸与奨学金のみ採用候補者の場合: 「確認書兼同意書」の提出
- 確認書は予約採用申込時に提出しているため、 「提出しました」を選択のうえ、[規程等を表示] ボタンを押し、画面に表示される規程等を確認し てください。
- ② 規程等を確認したら、[規程等を表示]ボタンの下部にある[了承します]にチェックを入れてください。
- ③ 右下の [次へ] ボタンを押してください。
  - ※ [次へ]ボタンは、規程等を確認し、[了承します]にチェックをした後でなければ押せません。 また、給付奨学金の採用候補者は「給付奨学金 支援区分の情報提供の確認」や「第一種奨学金 の貸与月額の確認」が表示されます。内容を確 認したうえで[同意します]にチェックをした 後でなければ、[次へ]ボタンは押せません。

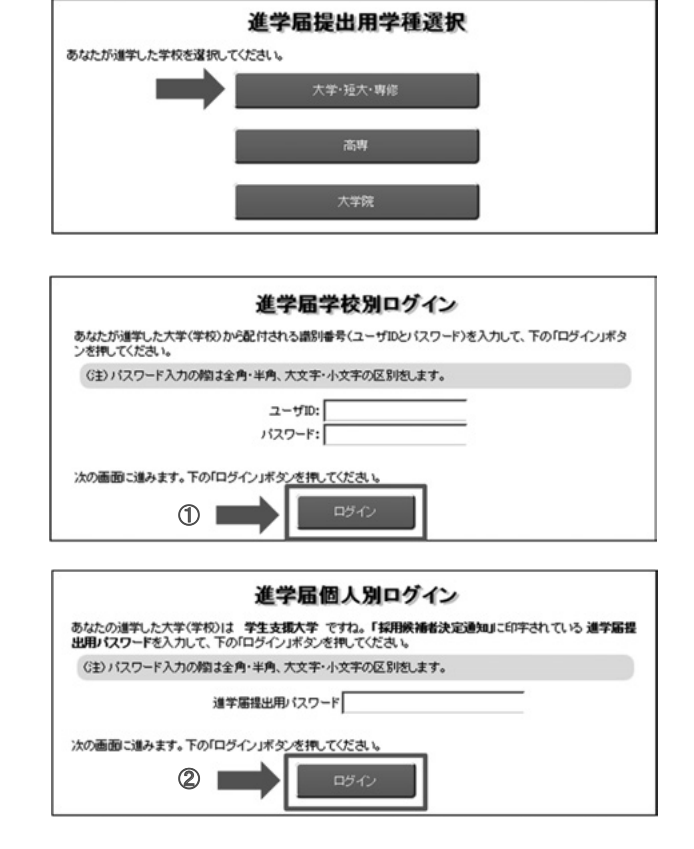

| 「確認書兼同                                                                                       | 意書」及び「給付奨学金確認書」の提出                                                                                                    |
|----------------------------------------------------------------------------------------------|----------------------------------------------------------------------------------------------------|
| 確認書兼同意書及び給付換                                                                                 | 学金確認書                                                                                                    |
| あなた(あなたが未成年(20歳未<br>び「給付奨学金確認書」に記載さ<br>及び「給付奨学金確認書」を提出                                       | 満)の場合は、あなたと親権者または未成年後見人)は、「確認書薬同意書」」<br>れている次の内容を確認・承認したうえで、署名・押印した「確認書薬同意書」<br>としましたか。                                                                                |
| <ul> <li>         ・ 貸与及び給付申込条件等         ・個人信用情報の取扱いに         ・         ・         ・</li></ul> | 等<br>関する同意条項                                                                                                    |
| ※「個人信用情報の取扱いに<br>関こ登録される等、重要な                                                                | ニ関する同意条項リニは、延滞するとあなたの個人情報が個人信用情報機<br>い容が記載されています。                                                                                                    |
| <ul><li>○ 提出しました。</li><li>○ 提出していません。</li></ul>                                              | • ①                                                                                                    |
| 下の「規定等を表示」ボタンを押し<br>ださい。                                                                     | て規定等(保証委託約款を含む)を確認し、了承する場合のみ、申込を行って                                                                                                    |
|                                                                                              |                                                                                                    |
| 給付奨学金支援区分の情報                                                                                 | 提供の確認                                                                                                    |
| あなたの給付奨学金における審<br>通じて在籍する学校に必要に応                                                             | 査結果(支給額の割合に関する情報を含む。)について、機構のシステム等を<br>して提供します。                                                                                                    |
|                                                                                              | 対象者は確認し、同意が必要です。                                                                                                    |
| 第一種奨学金の貸与月額の                                                                                 | ₩ <sup>2</sup>                                                                                                    |
| あなたが第一種奨学金(要返還<br>令等の規定に基づき、給付奨学<br>整(減額または増額)される場合<br>なります。また、調整後の貸与月<br>月額と同額以下の貸与月額に調     | 無利子)と給付奨学金又は授業科等減免の支援を併用で受ける場合は、政<br>金の支給月職及び授業科の減免額に応じて、第一種奨学金の貸与月職が調<br>があります。間壁の結果、信用金額が増額となる場合は、別途屈比が必要に<br>聞いこき複貨が可能な場合は、根構の定めるところにしたが、明壁前の貸与<br>堅されます。 □ □ □ → → |
|                                                                                              | 対象者は確認し、同意が必要です。                                                                                                    |
| ※ 規定等を確認するまで、次の                                                                              | D画面に進むことはできません。                                                                                                    |
| 次の画面に進みます。下の「次へ                                                                              | 」ボタンを押してください。                                                                                                    |
|                                                                                              | <b>③ </b> 冰へ                                                                                                    |

#### 手順6|【進学届入力内容記入欄】記入内容の入力

5 ページから24 ページまでの【進学届入力内容記入欄】を見ながら、記入した内容を入力します。 ※入力について分からないことがある場合は、進学先の学校に問い合わせてください。

#### |手順7|入力内容の確認・訂正、送信

8/8画面(給付奨学金のみ採用候補者の場合は7/7画面、貸与奨学金のみ採用候補者の場合は 6/6画面)まで入力が終了すると「進学届提出情報一覧」が表示されます。入力項目の確認・訂正 を行う場合は、表示されるA~H画面(給付奨学金のみ採用候補者の場合はA~G画面、貸与奨学金 のみ採用候補者の場合はA~F画面)の[確認・訂正する]ボタンを押してそれぞれの入力画面に戻り、 確認・訂正を行い、各画面にある[確定]ボタンを押してください。

「進学届提出情報一覧」の内容に相違がなければ、「■重要事項確認(必須)」を全て確認したうえで[送信]ボタンを押してください。

- ※1 一度[送信]ボタンを押すと再度入力することはできませんので、[送信]ボタンを押す前によ く内容を確認してください。
- ※2 送信内容の確認のために「進学届提出情報一覧」画面を印刷することをお勧めします(印刷は、 それぞれのパソコンの印刷機能を利用してください)。

#### |手順8| 進学届の送信確認 進学届提出完了 進学届の提出処理は終了しました。 進学届を送信すると、右の画面が表示されます。 初回振込予定日を確認したい方は下の「初回振込予定日」ボタンを押してください。 ①[初回振込予定日]ボタンを押すと、初回振込 $\bigcirc$ 初回振込予定日 予定日が画面に表示されます。 ②[進学届の提出を終了します]ボタンを押すと、 (2) 進学届の提出を終了します 終了の画面が表示されます。 入力制限 ① 使用不可な文字 氏名は原則、住民票の記載とおりに入力してください。ただし、次のⅠ~Ⅲの留意点があります。 I 旧字体・異体字等は、機構のシステム上登録できない文字があります。この場合、常用字体・通用字体で表示されます (吉→吉、祐→祐、廣→廣 等)。 また、旧字体・異体字等の一部、対応できない文字があります。エラーとなり先に進めませんので、常用字体・通用字体で入力 してください。対応する常用字体・通用字体が無い場合は、ひらがなで入力してください。 Ⅱ 読み方を表す「カナ氏名」には、カタカナの「ヲ」は使用できません。「オ」と入力してください。 Ⅲ 外国籍の人の氏名は、住民票の記載をもとに、日本語で入力してください。 (例) 奨学 ジョン 太郎 → 【姓】 奨学 【名】 ジョン太郎 「姓」にファミリーネームを、「名」にファーストネームとミドルネームをまとめて入力してください。 ・氏名が全てカタカナの場合、漢字氏名欄・カナ氏名欄ともに、カタカナで入力してください(アルファベットの場合は使用 できないため、カタカナに読み替えてください) ② 文字数の制限 「漢字氏名」欄は姓・名それぞれ5文字まで、「カナ氏名」欄は姓・名それぞれ15文字まで入力できます。 制限文字数を超える場合は、入力可能な文字数まで入力してください(名前が途中で途切れていてもかまいません)。漢字氏名欄は途 中で入力を止め、カナ氏名欄でフルネームを入力してください。 ※全角漢字氏名欄に6文字以上入力すると、エラーになり先に進めません。 カナ氏名欄は15文字まで入力できますので、フルネームを入力してください。 (例) 奨学 トーマス 太郎 ・漢字氏名欄 【姓】奨学 【名】トーマス太 (「郎」は切る) ・カナ氏名欄 【姓】ショウガク 【名】トーマスタロウ 【申込情報の保護について】 日本学生支援機構では、ネットワーク上での電子データ授受のセキュリティを確保するために「認証局」に加入し、インターネットでの 情報の漏洩や盗難については最新の暗号化通信方式を採用することによって、高度なセキュリティ対策をとっています。 ※「認証局」

ネットワーク上での通信相手が、本物であることを証明するためのデジタル証明書を発行する第三者機関で、デジタル情報に対してデータ そのものの正当性の確認や、持ち主や送り主の確認のために必要な機関です。

# 【進学届入力内容記入欄】

| A-誓約欄 1/8画面                                                                                                    |
|----------------------------------------------------------------------------------------------------|
| 誓約日     令和     3     年     月     日     (半角数字)     進学届を入力する日     インターネット入力日       姓     8       氏名(全角漢字)                   |
| 氏名(全角カナ)<br>(ハカ) してください。<br>(ハカ) してください。                                                                                  |
| ※氏名に変更がある場合でも、ひとまず決定通知に記載されている氏名を入力してください。進学届提出後に、<br>別途改氏名等の手続きが必要です。速やかに進学先の学校に申し出てください。                                |
| B-あなたの進学した大学(学校)情報 2/8画面<br>以下1.~9.の内容を確認し、記入してください。特に、「6.修業年限」と「7.卒業予定年月」は間違えやす<br>いため、必ず確認してから入力してください。                 |
| 1. あなたの学校名は 日本大学 ですね。 1. ①はい ○いいえ                                                                                         |
| 2 あなたの学籍(学生証) 委号を記入してください                                                                                                 |
| 2. めなたのチャイ(チェエ) 留ちを 記入して へたさい。<br>学籍(学生証)番号が、まだ確定していない人はスペースのまま進んでください。 2.                                                |
| 3. あなたの在学している学部(科)・分野学科名を選択してください。       3.        商学部(学科入力不要)         (注) 短期大学・専修学校に在学している方は学校の指示にしたがって選択してください。       小 |
| 必ず進学先の学校に確認してください。                                                                                                    |
| 4. 昼夜課程を選択してください。       4. ●昼(昼夜開講を含む) ●夜 ●通年スクーリング ●昼間スクーリング         5. あなたの入学年月を記入してください。       5. 西暦(4桁) 2021 年 4 月入学  |
| イン<br>人学年月が2021年4月以外の場合<br>は、次の画面に進めません。                                                                                  |
| <ul> <li>6. あなたの正規の修業年限を記入してください。</li> <li>6. 4 年 0 か月 ← ●</li> <li>※例えば、4年制の学校(課程)であれば、4年0か月としてください。</li> </ul>          |
| 7. あなたの正規の卒業予定年月を記入してください。       7. 西暦(4桁)       2025       年 3       月卒業予定                                               |
| (例)入学年月 2021年4月の場合 人学年月と修業年限を入力すると、卒業予                                                                                    |
| 項目         6年制         4年制         3年制         2年制         定年月が自動反映されますので、誤りがな                                            |
| 修業年限         6年0か月         4年0か月         3年0か月         2年0か月         いか確認してください。なお、長期履修学                                  |
| 卒業予定年月 2027年3月 2025年3月 2024年3月 2023年3月 生の場合は、下記の「※長期履修学生につ                                                                |
| ※長期履修学生について                                                                                                    |

職業を有しているなどの事情により、標準修業年限を越えて一定の期間にわたり計画的に教育課程を履修し卒業することを希望する長期履修 課程に在学している学生(長期履修学生)については、通常課程の標準修業年限に相当する期間のみの給付・貸与となります。この場合、修業 年限は通常課程の標準修業年限を、卒業予定年月は通常課程の卒業予定年月を記入してください。

(例)通常課程の標準修業年限は2年・卒業予定年月は2023年3月であるが、3年かけて履修し2024年3月が卒業予定年月となる長期 履修学生の場合は、修業年限は2年0か月・卒業予定年月は2023年3月と記入してください。

なお、第二種奨学金の場合は、<u>採用後に</u>所定の手続きを行うことによって学則に定める「長期履修課程の修業年限の終期まで」貸与を延長す ることができます。詳しくは、進学先の学校に相談してください。

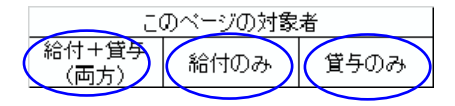

| 8. あなたが進学したキャンパン                                                                                                    | スのある住所を入力してくださ                                                                                                    | <i>د</i> ر ا                                                                                                    |                                                |
|----------------------------------------------------------------------------------------------------|----------------------------------------------------------------------------------------------------|----------------------------------------------------------------------------------------------------|------------------------------------------------|
| ※郵便番号を入力して「住所                                                                                                    | 所検索」ボタンを押しても住所                                                                                                    | が自動入力されない場合は、郵便局ホー                                                                                                    | ムページから住所を                                      |
| もとに郵便番号を検索し、                                                                                                    | 本画面に入力してください。                                                                                                    |                                                                                                    |                                                |
| 郵便番号 157                                                                                                    |                                                                                                    |                                                                                                    |                                                |
| 住所1(自動入力)                                                                                                    | 東京都世田谷区砧5丁                                                                                                    |                                                                                                    |                                                |
| 住所2(番地以降)                                                                                                    | 2 — 1                                                                                                    |                                                                                                    | (全角)                                           |
| <ul> <li>(注)「住所1」は、郵便番号</li> <li>(注)「住所2」には、「住所</li> <li>ないことを確認してくた</li> </ul>                                                                                                    | 号を入力し、 <b>表示される住所一</b> !<br>「1」の続きの住所を記入してく<br><b>ごさい。</b>                                                                                                    | 覧の中から正しい住所を選択してください<br>ください。入力の際は「住所1」で表示さ                                                                                                    | ハ。<br>sれた部分と重複してい                              |
| 9. あなたの通学形態を選択して                                                                                                    | てください。                                                                                                    | 9. 〇自宅通学(またはこれに準ずる)                                                                                                    | ●自宅外通学                                         |
| <ul> <li>※社会的養護を必要とする</li> <li>準ずる)」を選択してく</li> <li>※社会的養護を必要とする</li> </ul>                                                                                                    | 3人が、児童養護施設等や里親<br>ださい。<br>5人が児童養護施設等や里親等                                                                                                    | 現等のもとから通学する場合は、「自宅<br>そのもとを離れて通学する場合は、学校                                                                                                    | 通学 (またはこれに<br>までの通学距離・時                        |
| 間等に関わらず「目宅外<br>支障が生じる理由の入力<br>※給付奨学金を希望する人<br>付奨学金に併せて第一種                                                                                                    | ○通学」を選択してください。<br>□欄に「施設等・里親等のもと<br>、が「自宅外通学」を選択した<br>重奨学金を希望する場合、第-<br>・、「原則公果」」、□□□□、、、、                                                                                                    | また、下記設問にて⑤及び「支障が生し<br>を離れて生活している」旨を入力して<br>場合でも、自宅通学の月額からの振込み<br>- 種奨学金も自宅月額からの振込みとた                                                                                     | ごる」を選択のうえ、<br>ください。<br>開始となります(給<br>よります)。自宅外月 |
| 額の振込みは、生計維持<br>書類(アパートの賃貸借                                                                                                    | f者(原則父母)と別居し、カ<br>f契約書のコピー等)を学校へ                                                                                                    | つつ字生等本人の居住に係る家賃か発生<br>提出し、不備なく審査終了してからと                                                                                                    | していることの証明<br>なります。                             |
|                                                                                                    |                                                                                                    |                                                                                                    | 要する予定とのこと                                      |
|                                                                                                    |                                                                                                    |                                                                                                    |                                                |
| 上記で「自宅外通学」を選択し                                                                                                    | た場合、以下の内容を確認する                                                                                                    | る必要があります。                                                                                                    |                                                |
| <ul> <li>上記で「自宅外通学」を選択し</li> <li>上記で「自宅外通学」を選択</li> <li>「自宅外通学」が適用される事</li> <li>いずれにも該当しない場合は、</li> <li>① 実家(生計維持者いずな</li> <li>② 実家から大学等までのす</li> <li>③ 実家から大学等までのす</li> <li>④ 実家から大学等までのす</li> <li>当たり1本以下</li> <li>⑤ その他やむを得ない特別</li> </ul>                                                                 | た場合、以下の内容を確認する<br>した人にお聞きします。<br>要件は、次のとおりです。あな<br>「自宅通学(またはこれに準<br>れもの住所)から大学等までの<br>通学時間が片道 120 分以上<br>通学費が月1万円以上<br>通学時間が片道 90 分以上であっ<br>別な事情により、学業との関連                                                 | 5必要があります。<br>たが該当するもの全てを選択してくださ<br>ずる)」を選択し直してください。<br>通学距離が片道 60 キロメートル以上<br>って、通学時間帯に利用できる交通機関の<br>で、実家からの通学が困難である場合                                                   | い。<br>D運行本数が1時間                                |
| 上記で「自宅外通学」を選択し<br>上記で「自宅外通学」を選択<br>「自宅外通学」が適用される<br>いずれにも該当しない場合は、<br>① 実家(生計維持者いずが<br>② 実家から大学等までのう<br>③ 実家から大学等までのう<br>④ 実家から大学等までのう<br>当たり1本以下<br>「⑤ その他やむを得ない特別<br>上記で「⑤その他やむを得な<br>通学した場合、学業継続に支                                                                                                    | た場合、以下の内容を確認する<br>した人にお聞きします。<br>要件は、次のとおりです。あな<br>「自宅通学(またはこれに準<br>れもの住所)から大学等までの<br>通学時間が片道120分以上<br>通学費が月1万円以上<br>通学時間が片道90分以上であっ<br>別な事情により、学業との関連<br>い特別な事情により、学業との                                   | 5 必要があります。<br>たが該当するもの全てを選択してくださ<br>ずる)」を選択し直してください。<br>通学距離が片道 60 キロメートル以上<br>って、通学時間帯に利用できる交通機関の<br>で、実家からの通学が困難である場合<br>の関連で、実家からの通学が困難」と答え<br>〇支障が生じる (              | い。<br>D運行本数が1時間<br>た人は、実家から<br>〇支障が生じない        |
| 上記で「自宅外通学」を選択し<br>上記で「自宅外通学」を選択<br>「自宅外通学」が適用される<br>いずれにも該当しない場合は、<br>① 実家(生計維持者いず<br>② 実家から大学等までの<br>③ 実家から大学等までの<br>④ 実家から大学等までの<br>● ④ 実家から大学等までの<br>● ④ 実家から大学等までの<br>● ④ 実家から大学等までの<br>● ④ 実家から大学等までの<br>● ● 実家から大学等までの<br>● ● 実家から大学等までの<br>● ● 実家から大学等までの<br>● ● 上記で「「多その他やむを得ない特別<br>上記で「⑤その他やむを得ない特別 | た場合、以下の内容を確認する<br>した人にお聞きします。<br>要件は、次のとおりです。あな<br>「自宅通学(またはこれに準<br>れもの住所)から大学等までの<br>通学時間が片道120分以上<br>通学費が月1万円以上<br>通学時間が片道90分以上であっ<br>別な事情により、学業との関連<br>い特別な事情により、学業との<br>障が生じますか。                       | 5必要があります。<br>たが該当するもの全てを選択してくださ<br>ずる)」を選択し直してください。<br>通学距離が片道 60 キロメートル以上<br>って、通学時間帯に利用できる交通機関の<br>で、実家からの通学が困難である場合<br>の関連で、実家からの通学が困難」と答え<br>〇支障が生じる<br>以下に記入してください。 | い。<br>D運行本数が1時間<br><br>た人は、実家から<br>O支障が生じない    |
| 上記で「自宅外通学」を選択し<br>上記で「自宅外通学」を選択<br>「自宅外通学」が適用される<br>いずれにも該当しない場合は、<br>① 実家(生計維持者いず<br>② 実家から大学等までの<br>③ 実家から大学等までの<br>④ 実家から大学等までの<br>⑤ その他やむを得ない特別<br>上記で「⑤その他やむを得な<br>通学した場合、学業継続に支                                                                                                    | た場合、以下の内容を確認する<br>した人にお聞きします。<br>要件は、次のとおりです。あな<br>「自宅通学(またはこれに準<br>れもの住所)から大学等までの<br>通学時間が片道120分以上<br>通学費が月1万円以上<br>通学時間が片道90分以上であっ<br>別な事情により、学業との関連<br>い特別な事情により、学業との<br>障が生じますか。                       | 5必要があります。<br>たが該当するもの全てを選択してくださ<br>ずる)」を選択し直してください。<br>通学距離が片道 60 キロメートル以上<br>って、通学時間帯に利用できる交通機関の<br>で、実家からの通学が困難である場合<br>の関連で、実家からの通学が困難」と答え<br>の支障が生じる                 | い。<br>D運行本数が1時間<br>た人は、実家から<br>つ支障が生じない        |
| 上記で「自宅外通学」を選択し<br>上記で「自宅外通学」を選択<br>「自宅外通学」が適用される事<br>いずれにも該当しない場合は、<br>①①実家(生計維持者いずな<br>②②実家から大学等までのう<br>③③実家から大学等までのう<br>④④実家から大学等までのう<br>当たり1本以下<br>⑤その他やむを得ない特好<br>上記で「⑤その他やむを得ない特好                                                                                                    | た場合、以下の内容を確認する<br>した人にお聞きします。<br>要件は、次のとおりです。あな<br>「自宅通学(またはこれに準<br>れもの住所)から大学等までの<br>通学時間が片道 120 分以上<br>通学費が月1万円以上<br>通学時間が片道 90 分以上であっ<br>別な事情により、学業との関連<br>い特別な事情により、学業との<br>障が生じますか。<br>えた人は、支障が生じる理由を | 5必要があります。<br>たが該当するもの全てを選択してくださ<br>ずる)」を選択し直してください。<br>通学距離が片道 60 キロメートル以上<br>って、通学時間帯に利用できる交通機関の<br>で、実家からの通学が困難である場合<br>の支障が生じる<br>以下に記入してください。<br>(全角 10              | い。<br>D運行本数が1時間 た人は、実家から 文障が生じない の 文字以内)       |

いいます。また、「自宅外通学」の月額を選択する場合、上記設問にて①~⑤のいずれかの要件に該当する必要があります。い ずれにも該当しない場合は「自宅通学(またはこれに準ずる)」を選択してください。ただし、社会的養護を必要とする人で児 童養護施設等から離れて生活しており、居住に係る家賃が発生している人については、※2つ目の記述にしたがってください。

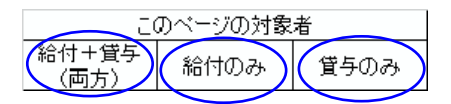

| 「自宅外通学」を選択した場合、あなたの現住所の入力が必要です。         | 6ページ 8. の(注)や 21ページ                  |
|-----------------------------------------|--------------------------------------|
| 自宅外通学となる、あなたの現住所を入力してください。<br>郵便番号 (半角) | の (記入例1) を参考にして、正確に漏<br>れなく記入してください。 |
| 住所1(自動入力)                               |                                      |
| 住所2 (番地以降)                              | (全角)                                 |
| 住所 1 に〇〇丁目までを記入,住所 2 にそれ以降の住所を記入        |                                      |

## C画面~H画面は、採用候補者となった奨学金の種類によって記入するページが異なります。

#### 【給付奨学金と貸与奨学金両方の採用候補者の場合】

| 画面の表題                                                                                                    | 奨学金の種類 | ページ                                      |
|----------------------------------------------------------------------------------------------------|--------|------------------------------------------|
| C-奨学金申込情報<br>①給付奨学金について                                                                                                    | 給付     | 8~9ページ                                   |
| <ul> <li>②貸与奨学金について</li> <li>②-1-1 第一種奨学金を希望する場合</li> <li>②-2 第二種奨学金を希望する場合</li> <li>②-3 入学時特別増額貸与奨学金の<br/>採用候補者の場合</li> </ul> | 貸与     | 9~10ページ<br>10~11ページ<br>12ページ<br>13~14ページ |
| D−生計維持者情報                                                                                                    | 給付     | 16~17ページ、18ページ中段以下                       |
| E−資産情報                                                                                                    | 給付     | 18ページ                                    |
| F-保証制度                                                                                                    | 貸与     | 19ページ                                    |
| G-貸与奨学金返還誓約書情報·給付奨学金本人等情報                                                                                                    | 給付/貸与  | 19~23ページ                                 |
| H-奨学金振込口座情報                                                                                                    | 給付/貸与  | <b>24</b> ページ                            |

#### 【給付奨学金のみ採用候補者の場合】

| 画面の表題                 | ページ                |
|-----------------------|--------------------|
| C-奨学金申込情報(①給付奨学金について) | 8~9ページ             |
| D-生計維持者情報             | 16~17ページ、18ページ中段以下 |
| E-資産情報                | 18ページ              |
| F-給付奨学金本人等情報          | 19~21ページ、23ページ     |
| G-奨学金振込口座情報           | 24ページ              |

#### 【貸与奨学金のみ採用候補者の場合】

| 画面の表題                                                                                          | ページ                                    |
|------------------------------------------------------------------------------------------------|----------------------------------------|
| C-奨学金申込情報(②貸与奨学金について)<br>②-1-2 第一種奨学金を希望する場合<br>②-2 第二種奨学金を希望する場合<br>②-3 入学時特別増額貸与奨学金の採用候補者の場合 | 14~15ページ<br>15ページ<br>12ページ<br>13~14ページ |
| D-保証制度                                                                                         | 19ページ                                  |
| E-貸与奨学金返還誓約書情報                                                                                 | 19~23ページ                               |
| F-奨学金振込口座情報                                                                                    | 24ページ                                  |

(注)上記の表の2-1-1と2-1-2は、給付奨学金の有無により設問と回答が異なっています。

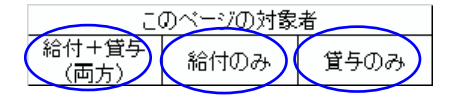

### C-奨学金申込情報 3/8画面

#### 【給付奨学金と貸与奨学金両方の採用候補者の場合】又は【給付奨学金のみ採用候補者の場合】 ①給付奨学金について以下の欄を記入してください。

※給付奨学金の支給額については「給付奨学生採用候補者のしおり」7ページを参照してください。

| 給付奨学金を希望しますか                                                                                                    | °ر<br>د                                                                                                    |                                                                                                    |                                                                                                    |
|----------------------------------------------------------------------------------------------------|----------------------------------------------------------------------------------------------------|----------------------------------------------------------------------------------------------------|----------------------------------------------------------------------------------------------------|
| 上記(1)で「はい」を選択(                                                                                                    | した場合                                                                                                    |                                                                                                    |                                                                                                    |
| 給付奨学金(原則返還不                                                                                                    | 要)の支給月額は                                                                                                    | ※予約採用で採用候補者となった <b>支援区分の支給月額が</b>                                                                                                    | 自動的に表示されます。                                                                                                    |
| となります。また、給付                                                                                                    | 奨学金の支給始期は                                                                                                    |                                                                                                    |                                                                                                    |
| 支給月額は、あなたの                                                                                                    | 世帯の所得状況に基                                                                                                    | まづき、第Ⅰ区分から第Ⅲ区分のいずれかに                                                                                                    | 区分され、在籍報告等に                                                                                                    |
| 基づき、マイナンバー                                                                                                    | により所得状況を確                                                                                                    | <b></b><br>謳認したうえで、毎年10月に支援区分の見直                                                                                                    | しを行います。                                                                                                    |
| 在籍報告等の提出がな                                                                                                    | い場合、支給が止ま                                                                                                    | ることがありますので、必ず必要な届出を行                                                                                                    | テうようにしてください。                                                                                                    |
| ※前画面で「自宅外通学」を選び<br>込みは、生計維持者(原則父)<br>等)を学校へ提出し、不備な、                                                                                                    | 沢し、自宅外通学の月額が<br>母)と別居し、かつ学生等<br>く審査終了してからとなり                                                                                                    | が表示されている場合でも、自宅通学の月額からの振込み<br>等本人の居住に係る家賃が発生していることの証明書類(<br>ります。                                                                                                    | ・開始となります。自宅外月額の振<br>、アパートの賃貸借契約書のコピー                                                                                                    |
| (1) の公台将举人圣词云                                                                                                    | 「ルキュ、」 ナ、記十口 」 ナー・4                                                                                                    | 確認が必要です。                                                                                                    | → □確認しました                                                                                                    |
| (1)の和竹英子並布至して 希望しますか。                                                                                                    | 「はい」を選択した物                                                                                                    | 第日、伏に例小りる理由寺により、4月振込                                                                                                    | のはい ○いいえ                                                                                                    |
| <ul> <li>・海外留学支援制度の</li> </ul>                                                                                                    | 利用に伴い、支給を                                                                                                    | ・停止する必要がある。                                                                                                    | 「はい」を選択す                                                                                                    |
| ・他団体の奨学金の利                                                                                                    | 用に伴い、日本学生                                                                                                    | 三支援機構の奨学金の利用に制限があるため、                                                                                                    | ると,給付は止ま                                                                                                    |
| 支給を停止する必要                                                                                                    | がある。                                                                                                    |                                                                                                    | ります                                                                                                    |
| ※届出による停止の解                                                                                                    | 除により、支給を再                                                                                                    | <b>拝開することができます。</b>                                                                                                    |                                                                                                    |
| 外山原当への主処信止さ                                                                                                    |                                                                                                    |                                                                                                    |                                                                                                    |
| 右 何 突 子 金 の 文 紀 停 止 を                                                                                                    | 希望する理由を選択                                                                                                    | えしてください。                                                                                                    |                                                                                                    |
| ○2021年4月1日時点で休:                                                                                                    | 希望する理由を選択<br>学中であるため                                                                                                    | ₹してください。                                                                                                    | た場合                                                                                                    |
| <ul> <li>□ 2021年4月1日時点で休</li> <li>(2021年4月2日以降に休</li> </ul>                                                                                                    | 希望する理由を選択<br>学中であるため<br>×学が始まる場合は話                                                                                                    | そしてください。                                                                                                    | _<br>た場合<br>-<br>が必要です。)                                                                                                    |
| <ul> <li>福行奨子金の支給停止を</li> <li>2021年4月1日時点で休</li> <li>(2021年4月2日以降に休</li> <li>●他団体の奨学金の利用</li> </ul>                                                                                                    | 希望する理由を選択<br>学中であるため<br>×学が始まる場合は調<br>に伴い、機構の給付                                                                                                    | くしてください。<br>「はい」を選択し<br>該当しません。進学届の入力後、別途手続が<br>打奨学金との併給が認められないため                                                                                                    | た場合 」                                                                                                    |
| <ul> <li>福行奨学金の支給停止を</li> <li>○2021年4月1日時点で休</li> <li>(2021年4月2日以降に休</li> <li>○他団体の奨学金の利用</li> <li>○その他</li> </ul>                                                                                                    | 希望する理由を選択<br>学中であるため<br>、学が始まる場合は話<br>に伴い、機構の給付                                                                                                    | くしてください。<br>「はい」を選択し<br>該当しません。進学届の入力後、別途手続が<br>対奨学金との併給が認められないため                                                                                                    | た場合<br>必要です。)                                                                                                    |
| <ul> <li>福行奨学金の支給停止を</li> <li>②2021年4月1日時点で休</li> <li>(2021年4月2日以降に休</li> <li>○他団体の奨学金の利用</li> <li>○その他</li> <li>上記「(1)給付奨学金を</li> </ul>                                                                                                    | 希望する理由を選択<br>学中であるため<br>、学が始まる場合は話<br>に伴い、機構の給付<br>条望しますか。」の                                                                                                    | 代してください。     「はい」を選択し     「はい」を選択し     該当しません。進学届の入力後、別途手続が     け奨学金との併給が認められないため     □設問で「いいえ」を選択した場合     ▲                                                                                                    | _<br>た場合<br>→<br>小要です。)                                                                                                    |
| <ul> <li>福行奨学金の又福停止を</li> <li>②2021年4月1日時点で休</li> <li>(2021年4月2日以降に休</li> <li>○他団体の奨学金の利用</li> <li>○その他</li> <li>上記「(1)給付奨学金を</li> <li>(1)の給付授学金を</li> </ul>                                                                                    | 希望する理由を選択<br>学中であるため<br>、学が始まる場合は<br>に伴い、機構の給付<br>条望しますか。」の<br>「いいえ」を選択した。                                                                                                    | <ul> <li>そしてください。</li> <li>「はい」を選択し</li> <li>該当しません。進学届の入力後、別途手続が</li> <li>1奨学金との併給が認められないため</li> <li>認問で「いいえ」を選択した場合</li> <li>た場合、給付奨学金を辞退することになりま</li> </ul>                                                                                                    | <u>た場合</u><br>→<br>必要です。)<br>←<br>+<br>・<br>准学届提出後の辞退                                                                                                    |
| <ul> <li>福村奨学金の支箱停止を</li> <li>○2021年4月1日時点で休</li> <li>(2021年4月2日以降に休</li> <li>○他団体の奨学金の利用</li> <li>○その他</li> <li>上記「(1) 給付奨学金を着</li> <li>(1)の給付奨学金希望で</li> <li>取り消しはできません。</li> </ul>                                                           | 希望する理由を選択<br>学中であるため<br>、学が始まる場合は話<br>に伴い、機構の給付<br>希望しますか。」の<br>「いいえ」を選択した                                                                                                    | <ul> <li>マー「はい」を選択し</li> <li>該当しません。進学届の入力後、別途手続が</li> <li>は学量をの併給が認められないため</li> <li>認問で「いいえ」を選択した場合</li> <li>た場合、給付奨学金を辞退することになりま</li> </ul>                                                                                                    | た場合<br>必要です。)<br>←<br>す。進学届提出後の辞退の<br>一<br>確認しました                                                                                                    |
| <ul> <li>箱村奨学金の支箱停止を</li> <li>○2021年4月1日時点で休</li> <li>(2021年4月2日以降に休</li> <li>○他団体の奨学金の利用</li> <li>○その他</li> <li>上記「(1)給付奨学金希望で</li> <li>取り消しはできません。</li> </ul>                                                                                 | 希望する理由を選択<br>学中であるため<br>、学が始まる場合は話<br>に伴い、機構の給付<br>条望しますか。」の<br>「いいえ」を選択した                                                                                                    | <ul> <li>マー「はい」を選択し</li> <li>該当しません。進学届の入力後、別途手続が</li> <li>は学金との併給が認められないため</li> <li>認問で「いいえ」を選択した場合</li> <li>た場合、給付奨学金を辞退することになりま</li> </ul>                                                                                                    | た場合     よの要です。)     ひました     本認しました     この習知にはしい     は     この     コの     コの |
| <ul> <li>福村奨学金の又福停止を</li> <li>②2021年4月1日時点で休</li> <li>③他団体の奨学金の利用</li> <li>○その他</li> <li>上記「(1) 給付奨学金を</li> <li>(1)の給付奨学金希望で</li> <li>取り消しはできません。</li> </ul>                                                                                    | <ul> <li>希望する理由を選択</li> <li>学中であるため</li> <li>学が始まる場合は話</li> <li>に伴い、機構の給付</li> <li>希望しますか。」の</li> <li>「いいえ」を選択した</li> <li><u>進学届提出後の</u></li> <li>してください</li> </ul>                                                             | <ul> <li>そしてください。</li> <li>「はい」を選択し</li> <li>該当しません。進学届の入力後、別途手続が</li> <li>1奨学金との併給が認められないため</li> <li>認問で「いいえ」を選択した場合</li> <li>た場合、給付奨学金を辞退することになりま</li> <li>D辞退の取り消しはできませんので、「いいえ」</li> <li>また、以下の給付授学金の辞退理中の選択</li> </ul>                                                                                                   | た場合<br>→必要です。)<br>・<br>・<br>す。進学届提出後の辞退の<br>一<br>確認しました                                                                                                    |
| 縮勺奨子金の又霜停止を<br>②2021年4月1日時点で休<br>(2021年4月2日以降に休<br>○他団体の奨学金の利用<br>○その他<br>上記「(1)給付奨学金希望で<br>取り消しはできません。                                                                                                    | 希望する理由を選択<br>学中であるため<br>、学が始まる場合は<br>に伴い、機構の給付<br>を望しますか。」の<br>「いいえ」を選択した<br><u>進学届提出後の</u><br>してください。                                                                                                    | <ul> <li>てはい」を選択し</li> <li>しません。進学届の入力後、別途手続が</li> <li>技奨学金との併給が認められないため</li> <li>設問で「いいえ」を選択した場合</li> <li>た場合、給付奨学金を辞退することになりま</li> <li>D辞退の取り消しはできませんので、「いいえ」</li> <li>また、以下の給付奨学金の辞退理由の選択が</li> </ul>                                                                                                    | 」た場合 ぶ必要です。) ぶの選択には十分注意 が必要です。                                                                                                    |
| <ul> <li>福村奨学金の文福停止を</li> <li>②2021年4月1日時点で休</li> <li>③2021年4月2日以降に休</li> <li>○他団体の奨学金の利用</li> <li>○その他</li> <li>上記「(1) 給付奨学金を着</li> <li>(1)の給付奨学金希望で</li> <li>取り消しはできません。</li> <li>給付奨学金の辞退理由を</li> </ul>                                      | <ul> <li>希望する理由を選択</li> <li>学中であるため</li> <li>学が始まる場合は話</li> <li>に伴い、機構の給付</li> <li>希望しますか。」の</li> <li>「いいえ」を選択した</li> <li><u>進学届提出後の</u></li> <li>してください。</li> <li>選択してください。</li> </ul>                                         | <ul> <li>そしてください。</li> <li>「はい」を選択し</li> <li>該当しません。進学届の入力後、別途手続が</li> <li>打奨学金との併給が認められないため</li> <li>認問で「いいえ」を選択した場合</li> <li>た場合、給付奨学金を辞退することになりま</li> <li>D辞退の取り消しはできませんので、「いいえ」</li> <li>また、以下の給付奨学金の辞退理由の選択す</li> </ul>                                                                                                  | 」た場合 ぶ必要です。) べす。進学届提出後の辞退。 □確認しました え」の選択には十分注意 が必要です。                                                                                                    |
| <ul> <li>福村奨学金の又相停止を</li> <li>②2021年4月1日時点で休</li> <li>③2021年4月2日以降に休</li> <li>○他団体の奨学金の利用</li> <li>○その他</li> <li>上記「(1)給付奨学金希望で</li> <li>取り消しはできません。</li> <li>給付奨学金の辞退理由を</li> <li>○他団体の給付奨学金で</li> </ul>                                       | 希望する理由を選択<br>学中であるため<br>、学が始まる場合は話<br>に伴い、機構の給付<br>を望しますか。」の<br>「いいえ」を選択した<br><u>進学届提出後の</u><br>してください。<br>選択してください。<br>採用となり、機構の                                                                                               | <ul> <li>てはい」を選択し</li> <li>該当しません。進学届の入力後、別途手続が</li> <li>技奨学金との併給が認められないため</li> <li>設問で「いいえ」を選択した場合</li> <li>た場合、給付奨学金を辞退することになりま</li> <li>D辞退の取り消しはできませんので、「いいえ」を定めの辞退理由の選択す</li> <li>D給付奨学金を受ける必要がなくなったため</li> </ul>                                                                                                    | 」た場合 ぶ必要です。) ぶ必要です。) べす。進学届提出後の辞退の □確認しました え」の選択には十分注意 が必要です。                                                                                                    |
| 縮勺奨学金の又相停止を<br>2021年4月1日時点で休<br>(2021年4月2日以降に休<br>●他団体の奨学金の利用<br>●その他<br>上記「(1)給付奨学金希望で<br>取り消しはできません。<br>給付奨学金の辞退理由を<br>●他団体の給付奨学金で<br>●他団体の給付奨学金で                                                                                             | <ul> <li>希望する理由を選択</li> <li>学中であるため</li> <li>学が始まる場合は話</li> <li>に伴い、機構の給付</li> <li>希望しますか。」の</li> <li>「いいえ」を選択した</li> <li>進学届提出後の<br/>してください。</li> <li>選択してください。</li> <li>採用となり、機構の</li> </ul>                                  | <ul> <li>         RUTください。         「はい」を選択し     </li> <li>         該当しません。進学届の入力後、別途手続が     </li> <li>         討要学金との併給が認められないため     </li> <li>         認問で「いいえ」を選択した場合     </li> <li>         た場合、給付奨学金を辞退することになりま     </li> <li>         D辞退の取り消しはできませんので、「いいえ」     </li> <li>         責た、以下の給付奨学金の辞退理由の選択す     </li> </ul> | 」た場合 ぶ必要です。) ぶ必要です。) べす。進学届提出後の辞退( □確認しました え」の選択には十分注意 が必要です。                                                                                                    |
| 縮付奨学金の又福停止を<br>2021年4月1日時点で休<br>(2021年4月2日以降に休<br>●他団体の奨学金の利用<br>●その他<br>上記「(1)給付奨学金希望で<br>取り消しはできません。<br>給付奨学金の辞退理由を<br>●他団体の給付奨学金で<br>●経済状況の好転による<br>●その他                                                                                     | 希望する理由を選択<br>学中であるため<br>、学が始まる場合は調<br>に伴い、機構の給付<br>希望しますか。」の<br>「いいえ」を選択した<br><u>進学届提出後の</u><br>してください。<br>選択してください。<br>採用となり、機構の<br>ため                                                                                         | <ul> <li>【してください。</li> <li>「はい」を選択し</li> <li>該当しません。進学届の入力後、別途手続が<br/>対奨学金との併給が認められないため</li> <li>認問で「いいえ」を選択した場合</li> <li>た場合、給付奨学金を辞退することになりま</li> <li>D辞退の取り消しはできませんので、「いいえ」<br/>また、以下の給付奨学金の辞退理由の選択す</li> <li>D給付奨学金を受ける必要がなくなったため</li> </ul>                                                                              | <u>た場合</u><br>必要です。)                                                                                                    |
| <ul> <li>福村奨学金の文相停止を</li> <li>②2021年4月1日時点で休</li> <li>③2021年4月2日以降に休</li> <li>○他団体の奨学金の利用</li> <li>○その他</li> <li>上記「(1) 給付奨学金を希望で</li> <li>取り消しはできません。</li> <li>給付奨学金の辞退理由を</li> <li>○他団体の給付奨学金で</li> <li>○経済状況の好転による</li> <li>○その他</li> </ul>  | <ul> <li>希望する理由を選択</li> <li>学中であるため</li> <li>学が始まる場合は話</li> <li>に伴い、機構の給付</li> <li>希望しますか。」の</li> <li>「いいえ」を選択した</li> <li><u>進学届提出後の</u></li> <li>してください。</li> <li>選択してください。</li> <li>選択してください。</li> <li>採用となり、機構のため</li> </ul> | <ul> <li>【してください。</li> <li>「はい」を選択し</li> <li>該当しません。進学届の入力後、別途手続が<br/>対奨学金との併給が認められないため</li> <li>認問で「いいえ」を選択した場合</li> <li>た場合、給付奨学金を辞退することになりま</li> <li>D辞退の取り消しはできませんので、「いいえ」<br/>また、以下の給付奨学金の辞退理由の選択す</li> <li>D給付奨学金を受ける必要がなくなったため</li> </ul>                                                                              | <u>た場合</u><br>必要です。)<br>す。進学届提出後の辞退の<br>一確認しました                                                                                                    |
| <ul> <li>箱村奨学金の叉相停止を</li> <li>②2021年4月1日時点で休:</li> <li>③2021年4月2日以降に休</li> <li>④他団体の奨学金の利用</li> <li>○その他</li> <li>上記「(1)給付奨学金希望で</li> <li>取り消しはできません。</li> <li>給付奨学金の辞退理由を</li> <li>○他団体の給付奨学金で</li> <li>○経済状況の好転による</li> <li>○その他</li> </ul>   | 希望する理由を選択<br>学中であるため<br>、学が始まる場合は話<br>に伴い、機構の給付                                                                                                    | <ul> <li>【してください。</li> <li>「はい」を選択し</li> <li>該当しません。進学届の入力後、別途手続が<br/>対奨学金との併給が認められないため</li> <li>認問で「いいえ」を選択した場合</li> <li>た場合、給付奨学金を辞退することになりま</li> <li>D辞退の取り消しはできませんので、「いいえ」<br/>また、以下の給付奨学金の辞退理由の選択す</li> </ul>                                                                                                    | .た場合                                                                                                    |
| <ul> <li>福村奨学金の文相停止を</li> <li>②2021年4月1日時点で休:</li> <li>(2021年4月2日以降に休</li> <li>○他団体の奨学金の利用</li> <li>○その他</li> <li>上記「(1) 給付奨学金希望で</li> <li>取り消しはできません。</li> <li>◇給付奨学金の辞退理由を</li> <li>○他団体の給付奨学金で</li> <li>○経済状況の好転による</li> <li>○その他</li> </ul> | <ul> <li>希望する理由を選択</li> <li>学中であるため</li> <li>学が始まる場合は話</li> <li>に伴い、機構の給付</li> <li>希望しますか。」の</li> <li>「いいえ」を選択した</li> <li>選択してください。</li> <li>選択してください。</li> <li>採用となり、機構のため</li> </ul>                                          | <ul> <li>そしてください。</li> <li>「はい」を選択し</li> <li>該当しません。進学届の入力後、別途手続が<br/>対奨学金との併給が認められないため</li> <li>認問で「いいえ」を選択した場合</li> <li>た場合、給付奨学金を辞退することになりま</li> <li>D辞退の取り消しはできませんので、「いいえ」<br/>また、以下の給付奨学金の辞退理由の選択す</li> <li>D給付奨学金を受ける必要がなくなったため</li> </ul>                                                                              | た場合 ぶ必要です。) ぶ必要です。) す。進学届提出後の辞退( 一確認しました え」の選択には十分注意 が必要です。 (全角 100 文字以内 :等教育の修学支援新制度)                                                                                                    |

※「授業料等減免」を希望する場合は、進学先の学校で別途申請の手続きが必要です。

このベージの対象者 給付+貸与 給付のみ 🔪 僅今のみ (両方)

8

| 8ページ「(1)給付奨学金を希望しますか。」の設問で「はい」を選択した場合                                                                                                    |                              |
|----------------------------------------------------------------------------------------------------|------------------------------|
| (2) あなたは、2021年4月以降、以下の支援を受ける予定がありますか。(ハローワークや役所からあなた本人<br>いる給付金があれば、次に該当するものがないか、必ず確認してください。)                                                                                                    | いが受けて                        |
| <ul> <li>※2021年4月以降、以下の国費による支援を受けている期間は、日本学生支援機構の給付奨学金の額は0なります。</li> <li>教育訓練支援給付金【雇用保険法】</li> <li>訓練延長給付、技能習得手当(受講手当、通所手当)、寄宿手当【雇用保険法】</li> <li>職業訓練受講給付金【職業訓練の実施等による特定求職者の就職の支援に関する法律】</li> <li>高等職業訓練促進給付金(ひとり親家庭の親を対象とする給付金)【母子及び父子並びに寡婦福祉法】</li> <li>職業転換給付金&lt;訓練手当&gt;【労働施策の総合的な推進並びに労働者の雇用の安定及び職業生活の充実関する法律】</li> <li>文援を受けておらず受ける予定もない</li> <li>支援を受けておらず受ける予定もない</li> <li>支援を受けている …受給予定期間 西暦(4桁) 年 月~ 年</li> </ul> | 円と<br>等に<br>月                |
| ※本なたた白鳥でけたく、生計維持者(両相竿)が国毒による古塔を盛けている提会け、由生け不更です。                                                                                                    |                              |
| ※めなど自身ではなく、生計維持者(回続寺)が国賃による文援を受けている場合は、中占は不安です。<br>【給付奨学金と貸与奨学金両方の採用候補者の場合】<br>②貸与奨学金について以下の欄を記入してください。                                                                                                    |                              |
|                                                                                                    |                              |
| 2. あなたは ※予約採用で候補者となった種別の員与要学金の自動的に表示されよ9。 の採用候補者です。                                                                                                    |                              |
| 【重要】 第一種奨学金及び第二種奨学金の希望をあらためて確認します。<br>貸与を希望する場合は「はい」を、希望しない場合は「いいえ」を選んでください。「いいえ」を選択した場合、選択し<br>奨学金を「辞退」することになります。<br>進学届の提出(送信)において第一種奨学金及び第二種奨学金を「辞退」した場合は、 <u>いかなる理由であっても辞退の</u><br><u>きません</u> ので、「はい」「いいえ」の選択には十分注意してください。<br>また、第一種奨学金又は第二種奨学金のどちらかの貸与を受けないと入学時特別増額貸与奨学金の貸与はできません。                                                                                                    | ,た種別の<br><u><b>2消しはで</b></u> |
| 第一種奨学金の貸与を希望しますか。 〇はい 〇い                                                                                                    | いえ                           |
|                                                                                                    |                              |
| 「いいえ」を選択した場合、第一種奨学金を辞退することになります。進学届提出後の辞退の取り消しに                                                                                                    | tできません。<br>.しました ←           |
| 進学届提出後の辞退の取り消しはできませんので、「いいえ」の選択には十分<br>してください。                                                                                                    |                              |
|                                                                                                    |                              |
| 第二種奨学金の貸与を希望しますか。 〇はい 〇い                                                                                                    | いえ                           |
|                                                                                                    |                              |
| 「いいえ」を選択した場合、第二種奨学金を辞退することになります。進学届提出後の辞退の取り消しに<br>□ 確認                                                                                                    | tできません。<br>しました ←            |
| 20ページの対象者<br>給付+貸与 給付のみ 貸                                                                                                    | 1707                         |

第一種奨学金と第二種奨学金の併用貸与を希望する場合は、確認してください。

※貸与月額について確認してください。

あなたは、併用貸与を希望しています。併用貸与を受けると貸与総額及び毎月の返還額が多額となります。 この進学届を入力する際に適切な月額を選択してください。また、進学届提出手続き終了後も貸与月額が適切 であるか再度確認をしてください。

#### ②-1-1 第一種奨学金を希望する場合は以下の欄を記入してください。

(1) 第一種奨学金について次のことに答えてください。

(a) あなたの希望する月額を1つ選択してください。

(円)
 (円)
 (日)
 (日)
 (日)

※以下の(注1)~(注3)を確認のうえ、希望する第一種奨学金の月額を選択してください。 ※「貸与奨学生採用候補者のしおり」6ページも併せて確認してください。

| 区分    | 大 <u>学</u> |       |       |       | 短     | 期大学・専修会 | 学校(専門課程 | )   |
|-------|------------|-------|-------|-------|-------|---------|---------|-----|
| 月額    | 王•         | 公立    | 私     | 立     | 王•    | 公立      | 私       | 立   |
| の種類   | 自宅         | 自宅外   | 自宅    | 自宅外   | 自宅    | 自宅外     | 自宅      | 自宅外 |
| 最高月額  | 4万5千円      | 5万1千円 | 5万4千円 | 6万4千円 | 4万5千円 | 5万1千円   | 5万3千円   | 6万円 |
|       |            |       |       | 5万円   |       |         |         | 5万円 |
| 最高月額  |            | 4万円   | 4万円   | 4万円   |       | 4万円     | 4万円     | 4万円 |
| 以外の月額 | 3万円        | 3万円   | 3万円   | 3万円   | 3万円   | 3万円     | 3万円     | 3万円 |
|       | 2万円        | 2万円   | 2万円   | 2万円   | 2万円   | 2万円     | 2万円     | 2万円 |

(注1) 進学先の学校の設置者及び通学形態によって上記の表のとおり選択できる金額が異なります。なお、選択できない 月額は進学届上でも表示されません。

(注2) B-あなたの進学した大学(学校)情報「9.あなたの通学形態を選択してください。」で「自宅通学」を選択した人は、上記の表の「自宅外」の列の月額は選択できません。なお、「最高月額」を選択できる人のうち、「自宅外通学」を選択した場合は、上記の表の「自宅」の「最高月額」も選択できます。

(注3) 「採用候補者決定通知【進学先提出用】【本人保管用】」の「2.採用候補者となった奨学金の内容について」に ある「第一種奨学金(無利子)」の記載内容により、下記の表のとおり選択できる月額の範囲が変わります。

| 「採用候補者決定通知」の記載    | 選択できる月額の範囲                                |
|-------------------|-------------------------------------------|
| 利用条件:「最高月額利用:可」   | 通学形態に応じた全ての月額が選択可                         |
| 利用条件:「最高月額利用:不可」」 | 通学形態に応じた「最高月額以外の月額」から選択可<br>(「最高月額」は選択不可) |

| このページの対象者     |  |     |  |  |
|---------------|--|-----|--|--|
| 給付+貸与<br>(両方) |  | 近日の |  |  |

|     | あなたは給付奨学金を希望しているため、貸与月額      | 貢は、次回の支援区分の   | 見直しを行うまで、     | _        |
|-----|------------------------------|---------------|---------------|----------|
|     | ※予約採用で採用候補者となった給付奨学金の支援区分により | 決定された第一種奨学金の月 | 額が自動的に表示されます。 | 円となります。  |
|     |                              | $\wedge$      | □確            | 認しました    |
| ※前画 | 面で「自宅外通学」を選択し、自宅外通学の月額が      | 表示されている場合で    | も、給付奨学金に併せて   | (第一種奨学金を |
| 希望  | する場合は、第一種奨学金も自宅通学の月額からの      | 振込み開始となります    | 。「自宅外通学」の書類   | 顧審査完了までに |
| 振り  | 込まれた第一種奨学金の自宅月額は、自宅外月額へ      | 変更となった月以降に    | 返金が必要となる場合な   | があります。   |

第一種奨学金の貸与始期は2021年4月です。

▶確認しました

※給付奨学金の支給を受けている期間中に同時に受けることができる第一種奨学金の月額(貸与月額が制限されます)につい ての詳細は、「給付奨学生採用候補者のしおり」の8ページを確認してください。

※給付奨学金を辞退し、かつ授業料等減免も希望しない場合は、表示されません。

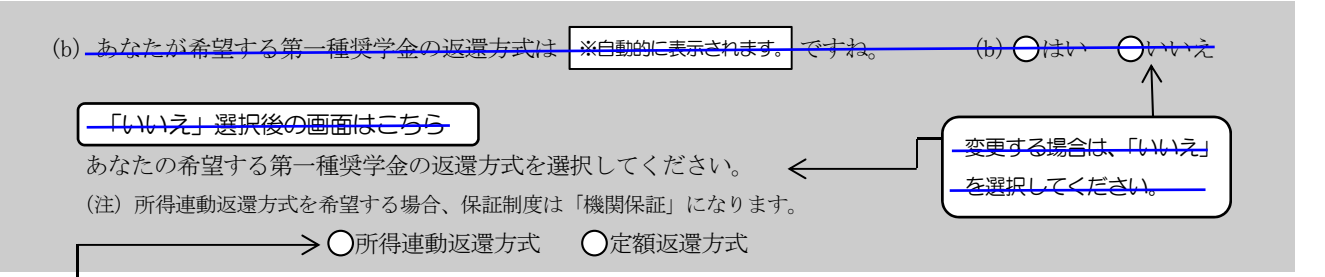

【第一種奨学金の返還方式】以下の説明をよく読み、返還方式を選択してください。

|                     | 所得連動返還方式                                                                     | 定額返還方式                                     |
|---------------------|------------------------------------------------------------------------------|--------------------------------------------|
| 返還額の算出              | 前年の所得に応じてその年の毎月の返還額が決まります(「課税対象所得」×9%÷12)。所得の変動に応じて毎月の返還額が変動し、返還期間も変動します。    | 貸与総額に応じて月々の返還額が算出され、<br>返還完了まで定額で返還する制度です。 |
| 保証制度                | 必ず「機関保証」となります。                                                               | 機関保証または人的保証のいずれかを選択し<br>ます。                |
| マイナンバー(個人<br>番号)の提出 | 申込時に本人のマイナンバーを提出していない場<br>合は、提出が必要です。なお、提出方法は採用後に<br>学校から配付される説明資料を確認してください。 | 不要です。                                      |

#### 返還方式を変更する際の操作手順

①「いいえ」を選択する

②<br />
C一奨学金申込情報の画面の残りの入力内容を全て入力する

③ [次へ] ボタンを押す

④返還方式を選択し直す

- ⑤再度 [次へ] ボタンを押す

※ なお、第一種奨学金の申込時の家計収入を審査の結果、以下の経済的要件に合致すると認められた場合は、1年ごとの願 出により学生本人が卒業後一定の収入を得られるようになるまで、期間の制限なく返還期限を猶予する特例(「猶予年限特 例」という。)が自動的に適用されます。

・給与収入のみの世帯:年間収入300万円以下

・給与以外の所得の世帯:収入金額から必要経費(控除分)を差し引いた金額が200万円以下

猶予年限特例に該当する場合は、「採用候補者決定通知【進学先提出用】【本人保管用】」の「2.採用候補者となった 奨学金の内容について」にある「第一種奨学金(無利子)」の利用条件に「猶予年限特例:対象」と記載されております。

|                 | このページの対象者          |                       |  |  |  |
|-----------------|--------------------|-----------------------|--|--|--|
| 給付+貸与<br>(両方) 間 | \$ <del>9.00</del> | 百<br>日<br>日<br>日<br>日 |  |  |  |

#### ②-2 第二種奨学金を希望する場合は以下の欄を記入してください。

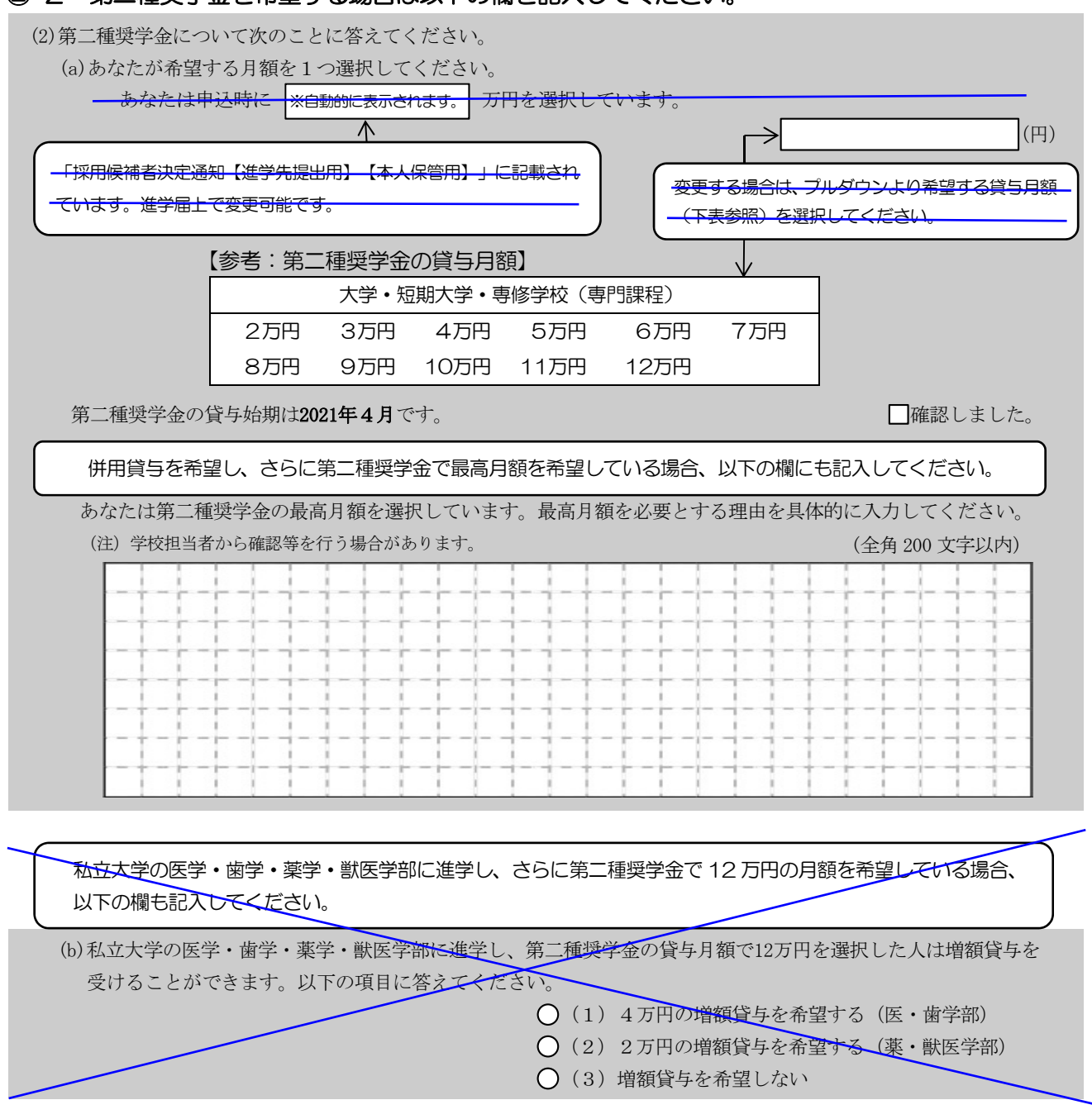

※第二種奨学金の利率の算定方法については14ページ中段の設問に記入してください。

| ىت    | Dベージの対象 | 者    |
|-------|---------|------|
| 給付+貸与 | 論性のみ    | 貸与のみ |
| (向万)  |         |      |

## ②-3 入学時特別増額貸与奨学金の採用候補者は以下の欄を記入してください。

| 3. あなたは 入学時特別増額貸与奨学金 の採用候補者です。                                                                                                    |
|----------------------------------------------------------------------------------------------------|
| 【重要】 入学時特別増額貸与奨学金の希望をあらためて確認します。<br>貸与を希望する場合は「はい」を、希望しない場合は「いいえ」を選んでください。「いいえ」を選択した場合、入学時特別増<br>額貸与奨学金を「辞退」することになります。                                                                                                    |
| 進学届において入学時特別増額貸与奨学金を「辞退」した場合は、いかなる理由であっても辞退の取消しはできませんので、「は                                                                                                    |
| なお、 <u>労働金庫の「入学時必要資金融資」(つなぎ融資)を受けている人は、「いいえ」を選択することはできません</u> 。                                                                                                    |
| <ul> <li>(1)あなたは入学時特別増額貸与奨学金の貸与を希望しますか。         <ul> <li>※労働金庫から入学時必要資金融資(つなぎ融資)を受けている場合、入学時特別増額貸与奨学金は辞退できません。</li> <li>労働金庫の「入学時必要資金融資(つなぎ融資)」については、                 「貸与奨学生採用候補者のしおり」13ページを参照してください。</li> <li>「いいえ」を選択した場合、入学時特別増額貸与奨学金を辞退することになります。</li></ul></li></ul> |
|                                                                                                    |
| (2) あなたが希望する入学時特別増額貸与奨学金の金額は       ※回動表示       万円ですね。       (2) いいいへ         ※予約中込時に希望した入学時特別増額貸与額が表示されています。                                                                                                    |
| 入学時特別増額貸与奨学金の金額を変更する際の操作手順<br>①「いいえ」を選択する<br>② 〇 一受学金申込情報の画面の残りの入力内容を全て入力する<br>③ [次へ]ボタンを押す<br>④入学時特別増額貸与奨学金の金額だけ内容を選択し直す<br>⑤ 再度[次へ]ボタンを押す                                                                                                    |
| (3)あなたは労働金庫から入学時必要資金融資(つなぎ融資)を受けていますか。 (3)〇はい 〇いいえ                                                                                                    |
| 「はい」を選択した場合 ← 「はい」を選択した場合、この後の「奨学金振込口座情報」画面では、労働金庫のみ選択が可能です。 労働金庫以外の金融機関は選択できません。 □確認しました 労働金庫の「入学時必要資金融資(つなぎ融資)」については、 「貸与奨学生採用候補者のしおり」13ページを参照してください。                                                                                                    |
| このページの対象者<br>13<br>(両方) 施生のみ 貸与のみ                                                                                                    |

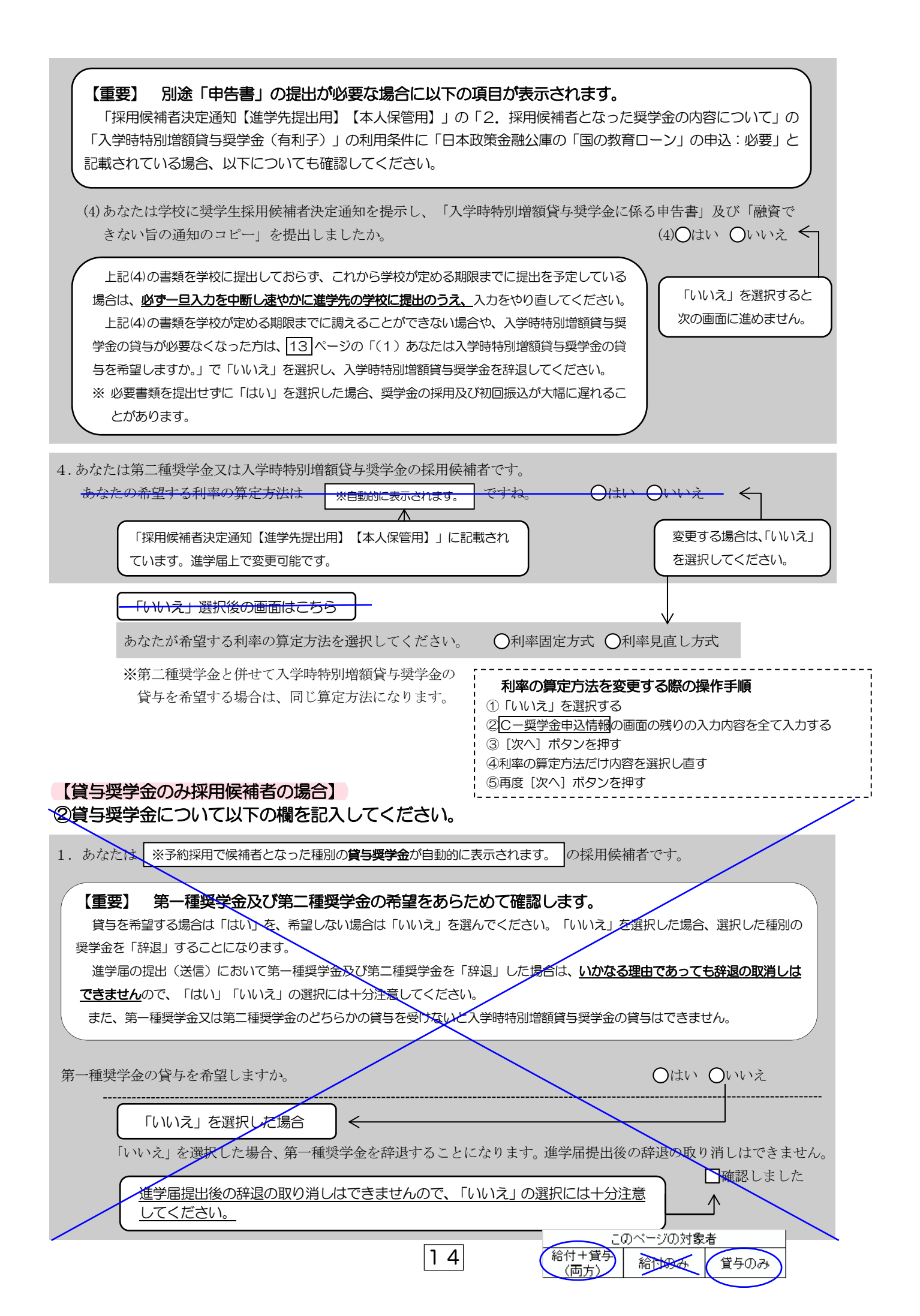

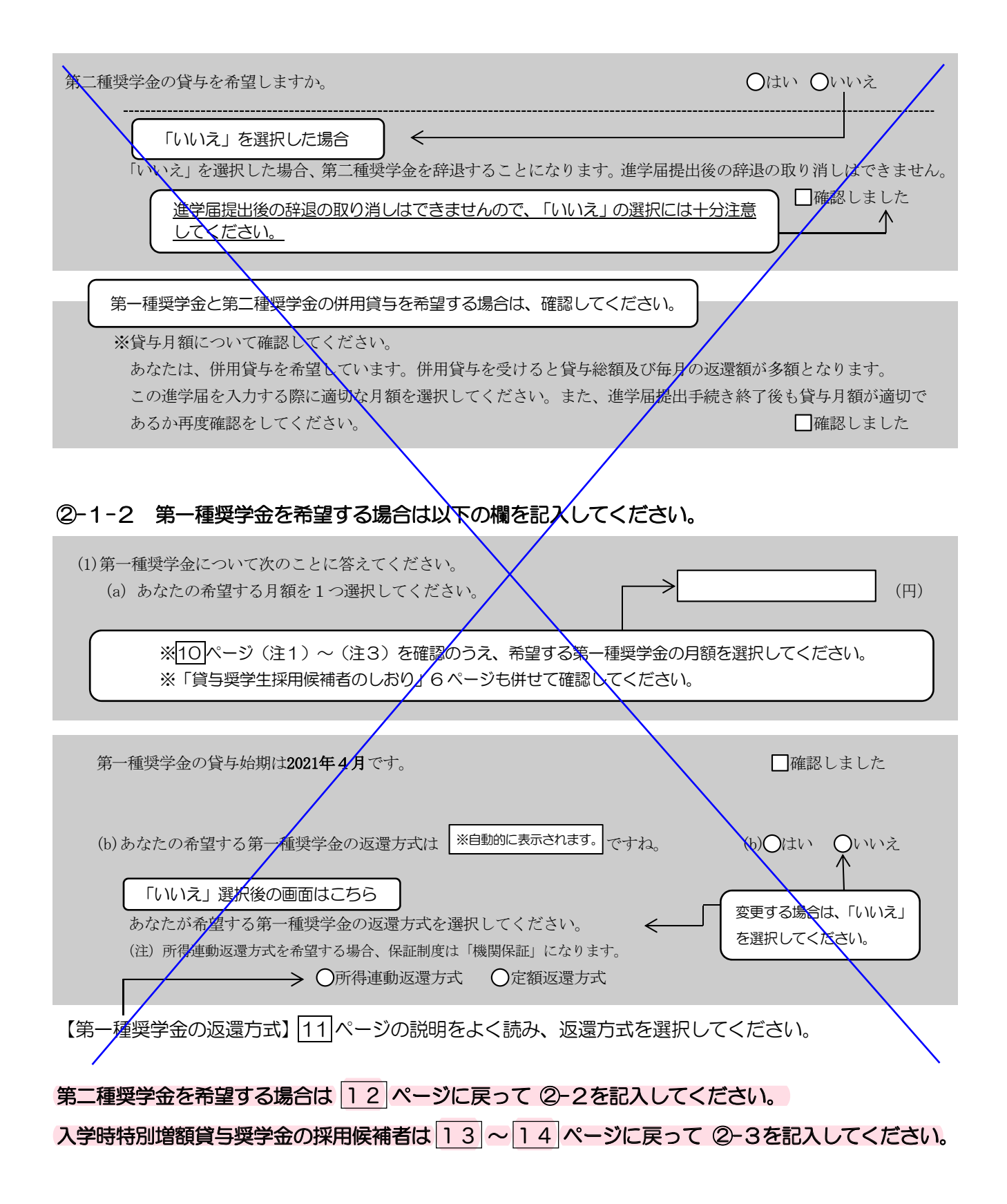

| このベージの対象者     |      |      |  |  |
|---------------|------|------|--|--|
| 給付+貸与<br>(両方) | 給村场委 | 貸与のみ |  |  |

#### D-生計維持者情報 4/8画面

【給付奨学金と貸与奨学金両方の採用候補者の場合】又は【給付奨学金のみ採用候補者の場合】 ※給付奨学金を希望する場合は記入してください。 貸与奨学金のみ採用候補者の場合は表示されません。

予約採用申込時から進学届提出までの間に生計維持者に変更が生じているかどうか確認するために、生計維持者の 変更有無等を入力する必要があります。生計維持者を追加・変更した場合は、後日機構から申込者住所宛にマイナ ンバー関係書類を送付しますので、対象となる生計維持者のマイナンバーを提出していただく必要があります。 なお、支援区分は採用候補者決定時に決定した区分で一旦採用された後、進学届提出時の生計維持者等の情報に基づ き10月から支援区分の見直しが行われます。

| あなたの生計維持者                                                                                                    | は、以下の内容で登録さ                                                                                                    | されています。                                                       |                                                                                                    |                                                                                                    |          |
|----------------------------------------------------------------------------------------------------|----------------------------------------------------------------------------------------------------|---------------------------------------------------------------|----------------------------------------------------------------------------------------------------|----------------------------------------------------------------------------------------------------|----------|
| あなたの生計維持                                                                                                    | 者情報①                                                                                                    | -                                                             |                                                                                                    |                                                                                                    |          |
| カナ氏名                                                                                                    | ※自動的に表示されます。                                                                                                    |                                                               |                                                                                                    |                                                                                                    |          |
| 漢字氏名                                                                                                    | ※自動的に表示されます。                                                                                                    | ]                                                             |                                                                                                    |                                                                                                    |          |
| 生年月日                                                                                                    | ※自動的に表示されます。                                                                                                    | 続柄                                                            | ※自動的に表示されます。                                                                                                    | ]                                                                                                    |          |
| あなたの生計維持                                                                                                    | 者情報②                                                                                                    |                                                               |                                                                                                    |                                                                                                    |          |
| カナ氏名                                                                                                    | ※自動的に表示されます。                                                                                                    | ]                                                             |                                                                                                    |                                                                                                    |          |
| 漢字氏名                                                                                                    | ※自動的に表示されます。                                                                                                    | ]                                                             |                                                                                                    |                                                                                                    |          |
| 生年月日                                                                                                    | ※自動的に表示されます。                                                                                                    | 続柄                                                            | ※自動的に表示されます。                                                                                                    | ]                                                                                                    |          |
| <ol> <li>生計維持者①に</li> <li>人物の変更は、</li> <li>人物の変更は、</li> <li>人物の変更が、</li> <li>人物の変更が、</li> <li>上記で「人物の変<br/>なお、名の変更は</li> <li>少姓の変更・生ま</li> <li>○姓の変更があ</li> <li>○生年月日の訂、</li> <li>○姓の変更及びま</li> <li>あなたの生計維持者</li> </ol> | 変更がありましたか。<br>ありません<br>あります(再婚等による<br>あります(死亡、離婚等<br>逆しありません」を選択<br>行うことができません。<br>年月日の訂正どちらもあ<br>ります<br>正があります<br>生年月日の訂正がありま<br>生年月日の訂正がありま | 人物の追加・変更)<br>による人物の削除)<br>Rした人は、以下に調<br>名の変更が必要な<br>りません<br>す | <ul> <li>         こちらを選択<br/>削除されます     </li> <li>         該当するものを選択して     </li> <li>         易合は学校に申し出てく;     </li> <li>         こちらを選択した場     </li> </ul> | すると、生計維持者が<br>。<br>ください。<br>ださい。<br>合、以下の記入が必要で                                                                      | ]<br>ਰਿ. |
| カナ氏名 (                                                                                                    | 全角カナ)姓                                                                                                    |                                                               | 名                                                                                                    |                                                                                                    |          |
| 漢字氏名(                                                                                                    | 全角漢字) 姓                                                                                                    |                                                               | 名                                                                                                    |                                                                                                    |          |
| 生年月日(                                                                                                    | (半角数字) (和暦)                                                                                                    | 年                                                             | 月                                                                                                    | 日生                                                                                                    |          |
| 続柄                                                                                                    | あなたから見た続杯                                                                                                    | 丙                                                             |                                                                                                    |                                                                                                    |          |
|                                                                                                    |                                                                                                    |                                                               |                                                                                                    |                                                                                                    |          |
| <ol> <li>2.生計維持者①の<br/>現住所</li> <li>郵便番号</li> <li>住所1(<br/>住所2()</li> </ol>                                                                                                    | 現住所(現在住んでいる<br>〇日本国内 〇日本国<br>·                                                                                                    | 3住所)及びその他研<br>国外 ※日本国外を選                                      | <ul> <li>権認事項を入力してくだ。</li> <li>選択した場合、以下住所、</li> <li>(半角)</li> <li>(半角)</li> </ul>                                                                          | さい。<br>入力は不要です。<br>                                                                                                  | (全角)     |
|                                                                                                    |                                                                                                    | にでを記入,115所2に<br>】                                             | て11以降の11所を記入<br>6<br>(両方)                                                                                                    | このペ <u>ージの</u> 対象者<br>第<br>5<br>6<br>倍付のみ<br>1<br>1<br>5<br>5<br>5<br>5<br>5<br>5<br>5<br>5<br>5<br>5<br>5<br>5<br>5 | ₽₹       |

| その他確認事項                                                                            |                                                                                                    |
|------------------------------------------------------------------------------------|----------------------------------------------------------------------------------------------------|
| (1) 生計維持者①のマイナンバーを提出する準備はできていますか。                                                  | ← ● 予約採用時にマイナンバーを提出済の人及び ●                                                                                                    |
| (注1) 「その他」を選択した人は、提出できない事情を選択してくた                                                  |                                                                                                    |
| (注2)家計審査のため、マイナンバーの提出が必要です。提出できな                                                   | ない場合は、別途毎年所得証明書等の証明書類の                                                                                                    |
| 提出か必要となります。<br>・海外住居等によ                                                            | 、りマイナンバーの交付を受けていないため                                                                                                    |
| の「空間できている」 提出できない<br>「これから進備する」 「「一」「「」」「「」」「」」「「」」「」」「」」「」」                       | まなってもよい、たいは相目につもよい、                                                                                                    |
| ・病気等により者                                                                           | 行名 じさないため 定田 じさない                                                                                                    |
|                                                                                    |                                                                                                    |
| (2) 生計維持者(1)は2021年1月1日の時点で生活保護を受けていましたか<br>(2) 生計維持者(1)は2021年1月1日の時点で日本国内に住していましたか | $(2) \bigcirc (12) \bigcirc (12) (12) \bigcirc (12) (12) \odot (12) \bigcirc (12) (12) (12) (12) (12) (12) (12) (12)$ |
| (3)生計維持有①は2021年1月1日の時息で日本国内に住んでいましたが                                               |                                                                                                    |
|                                                                                    |                                                                                                    |
| 3. 生計維持者②に変更がありましたか。                                                               |                                                                                                    |
| ○人物の変更はありません                                                                       |                                                                                                    |
| ○人物の変更があります(再婚等による人物の追加・変更) ──                                                     |                                                                                                    |
| ○人物の変更があります(死亡、離婚等による人物の削除) ←                                                      | こちらを選択すると、生計維持者が                                                                                                    |
|                                                                                    | 削除されます。                                                                                                    |
| 上記で「人物の変更はありません」を選択した人は、以下に該当する                                                    | ものを選択してください。                                                                                                    |
| なお、名の変更は行うことかでさません。名の変更か必要な場合は字<br>○ ₩ の 亦 更 ・ 先 年 日 口 の 弐 エ じ t こ t ち い ま + 1     | 校に申し出てくたさい。                                                                                                    |
| ○姓の変更があります                                                                         |                                                                                                    |
| 〇年年月日の訂正があります                                                                      | ちらを選択した場合、以下の記入が必要です。                                                                                                    |
| ○」の変更及び生年月日の訂正があります                                                                |                                                                                                    |
|                                                                                    |                                                                                                    |
| あなたの生計維持者情報②(変更後)                                                                  |                                                                                                    |
|                                                                                    |                                                                                                    |
| カナ氏名 (全角カナ) 姓 名 名                                                                  |                                                                                                    |
| 漢字氏名 (全角漢字) 姓 名                                                                    |                                                                                                    |
| 七年日日 (半 <del>角粉</del> /字) (和 <b>酥</b> ) 年                                          |                                                                                                    |
|                                                                                    |                                                                                                    |
| 続柄 あなたから見た続柄                                                                       |                                                                                                    |
| 4 生計維持者②の現住所(現在住んでいろ住所)及びその他確認事項                                                   | を入力してください                                                                                                    |
|                                                                                    | 担合 い下 け 示 1 カ け 不 更 で ナ                                                                                                    |
|                                                                                    |                                                                                                    |
|                                                                                    | -///                                                                                                    |
|                                                                                    |                                                                                                    |
| 住所2 (番地以降)                                                                         | (全角)                                                                                                    |
| その他確認事項 住所1に○○丁目までを記入,住所2にそれ                                                       | れ以降の住所を記入                                                                                                    |
| (1) 生計維持者②のマイナンバーを提出する準備はできていますか。                                                  | ← 予約採用時にマイナンバーを提出済の人及び                                                                                                    |
| (注1) 「その他」を選択した人は、提出できない事情を選択してくた                                                  | どさい。 生計維持者に変更がない人は入力不要                                                                                                    |
| (注2)家計審査のため、マイナンバーの提出が必要です。提出できな                                                   | ない場合は、別途毎年所得証明書等の証明書類の                                                                                                    |
| 提出が必要となります。 ・海外住民等によ                                                               | りマイナンバーの交付を受けていたいため                                                                                                    |
| 〇準備できている 提出できない                                                                    |                                                                                                    |
| 〇これから準備する<br>・病気等により署                                                              | 名できないため提出できない                                                                                                    |
| ●その他 ※プルダウンより選択 ・その他の事情に                                                           |                                                                                                    |
| (2) 生計維持者②は2021年1月1日の時点で生活保護を受けていましたか                                              | み。 (2)〇はい 〇いいえ                                                                                                    |
| (3)生計維持者②は2021年1月1日の時点で日本国内に住んでいましたか                                               | う。 (3) 〇はい 〇いいえ                                                                                                    |
|                                                                                    | このページの対象者                                                                                                    |
|                                                                                    | (両方)(給付のみ) 軍争のみ                                                                                                    |

| E一資産情報 5/8画面                                                                                                    |
|----------------------------------------------------------------------------------------------------|
| 【給付奨学金と貸与奨学金両方の採用候補者の場合】又は【給付奨学金のみ採用候補者の場合】<br>※給付授学金を希望する場合は記入してください、貸与授学金のみ採用候補考の場合は表示されません。                  |
| 1. あなたと生計維持者(原則父母)の資産の合計額は2,000万円未満(生計維持者が一人の場合は1,250万円未満)ですか。                                                  |
| $\bigcirc$ はい $\bigcirc$ いいえ                                                                                    |
| ※「いいえ」を選択した場合、10月から来年9月まで給付奨学金の支給が停止されます。                                                                       |
| ※入力内容に虚偽があった場合は、受け取った奨学金の100分の140を返金しなければならないことがあります。                                                           |
| 2. あなたと生計維持者(原則父母)の資産の額をそれぞれ記入してください。(1万円未満切り捨て)                                                                |
| 0万円と記載 あなた 万円(半角数字) 予約採用申込時から進学届提出までの間に資産額に変更が生じてい                                                              |
| 金等の他,お<br>財布等にも1<br>生計維持者①<br>万円<br>万円<br>万円<br>オス必要があります。 澄産額が其進額を認過する場合は、短辺伝補                                 |
|                                                                                                    |
| となります。 合計 万円 万円 「フき10月から支援区分の見直しが行われ、支援対象外(停止)と                                                                 |
| なります(「年後の見直しにより復活する場合があります)。                                                                                    |
| <u>     Dー生計維持者情報</u> で、生計維持者を以下のように入力した場合、別途その理由の設問等がそれぞれ表示されますので     回答が必要です                                  |
| <ul> <li>・父又は母のいずれかのみを生計維持者としている場合</li> <li>・父母以外の人を生計維持者としている場合</li> <li>・あなた自身を生計維持者(独立生計者)としている場合</li> </ul> |
| 父又は母のいずれかのみを「生計維持者」としている場合                                                                                      |
| 3. 父又は母のいずれかのみを「生計維持者」としている理由について、次のうち該当するものを選択してください。                                                          |
| ○父又は母と死別した                                                                                                    |
| ○父母の離婚等により父母いずれかとわたし(本人)は別生計である                                                                                 |
| ※「離婚等」には、離婚調停中、DVによる別居中、又は未婚の場合なども含みます。                                                                         |
| ◇父又は母が、生死不明、意識不明、精神疾患等のため、意思疎通ができない                                                                             |
|                                                                                                    |
| 父母以外の人を「生計維持者」としている場合                                                                                           |
| 3. 生計維持者の父母以外の人を入力した理由について、次のうち該当するものを選択してください。(複数選択可)                                                          |
| □両親(父母)と死別した                                                                                                    |
| □両親(父母)が生死不明、意識不明、精神疾患等のため、意思疎通ができない                                                                            |
| □わたし(本人)は結婚しており、両親ではなく、生計維持者欄に記載した配偶者に扶養されている(納税手)                                                              |
| 続きにおいて、わたしの夫(妻)の扶養に入っている)                                                                                       |
| □その他                                                                                                    |
| あなた自身を「生計維持者」としている場合                                                                                            |
| 3. 生計維持者はあなた自身(独立生計者)と入力した理由について、次のうち該当するものを選択してください。                                                           |
| ○両親(父母)と死別し、祖父母や叔父・叔母等の親族から経済的支援を受けていない                                                                         |
| ○父母・祖父母ともに死別し、兄弟姉妹は就学中もしくは病気などの理由で働くことができない                                                                     |
| ○わたし(本人)は結婚しており、配偶者等を扶養している                                                                                     |
| 〇その他                                                                                                    |
| 必要に応じて、上記の事実関係が確認できる証明書類の提出を後日求める場合があります。上記の由告に間違いけありませんか。                                                      |
|                                                                                                    |
| 19                                                                                                    |
|                                                                                                    |

貸与奨学金のみの採用候補者の場合は、4/6画面に D-保証制度 と表示されます。

| 【給付奨学金と貸与奨学金両方の採用候補者のは<br>※貸与奨学金を希望する場合は記入してください。<br>※保証制度の詳細は「貸与奨学生採用候補者のしま<br>※予約申込時に希望した保証制度が自動表示されま<br>ただし、第一種奨学金を希望する人が返還方式の<br>関保証」になり、「人的保証」を選択することな<br>次の画面に進めません)。 | 場合】<br>又は<br>【貸与<br>ふ<br>付<br>奨<br>学<br>金<br>の<br>み<br>、<br>進<br>学<br>届<br>上<br>で<br>の<br>選<br>択<br>で<br>所<br>得<br>連<br>動<br>返<br>の<br>み<br>採<br>お<br>(<br>、<br>、<br>(<br>)<br>9<br>~<br>11ペーシ<br>ま<br>の<br>み<br>探<br>に<br>、<br>(<br>)<br>9<br>~<br>11ペーシ<br>の<br>う<br>探<br>に<br>い<br>、<br>(<br>)<br>9<br>~<br>11ペーシ<br>こ<br>の<br>の<br>、<br>(<br>)<br>9<br>~<br>11ペーシ<br>こ<br>の<br>の<br>、<br>(<br>)<br>の<br>、<br>(<br>)<br>9<br>~<br>11ペーシ<br>こ<br>の<br>う<br>(<br>)<br>の<br>、<br>(<br>)<br>9<br>~<br>11ペーシ<br>こ<br>の<br>の<br>、<br>(<br>)<br>の<br>、<br>(<br>)<br>の<br>、<br>(<br>)<br>9<br>~<br>(<br>)<br>の<br>、<br>(<br>)<br>の<br>、)<br>(<br>)<br>の<br>、)<br>(<br>)<br>の<br>、)<br>(<br>)<br>の<br>、)<br>(<br>)<br>の<br>、)<br>(<br>)<br>の<br>、)<br>(<br>)<br>(<br>)<br>)<br>(<br>)<br>)<br>(<br>)<br>)<br>(<br>)<br>(<br>)<br>)<br>(<br>)<br>)<br>(<br>)<br>(<br>)<br>)<br>(<br>)<br>)<br>(<br>)<br>)<br>(<br>)<br>(<br>)<br>)<br>(<br>)<br>(<br>)<br>)<br>(<br>)<br>)<br>(<br>)<br>(<br>)<br>)<br>(<br>)<br>)<br>(<br>)<br>(<br>)<br>)<br>(<br>)<br>(<br>)<br>)<br>(<br>)<br>(<br>)<br>)<br>(<br>)<br>)<br>(<br>)<br>(<br>)<br>)<br>(<br>)<br>(<br>)<br>)<br>(<br>)<br>)<br>(<br>)<br>)<br>(<br>)<br>)<br>(<br>)<br>)<br>(<br>)<br>(<br>)<br>)<br>(<br>)<br>(<br>)<br>)<br>(<br>)<br>)<br>(<br>)<br>)<br>(<br>)<br>)<br>(<br>)<br>(<br>)<br>)<br>(<br>)<br>)<br>(<br>)<br>)<br>(<br>)<br>)<br>(<br>)<br>(<br>)<br>)<br>(<br>)<br>)<br>(<br>)<br>)<br>(<br>)<br>(<br>)<br>)<br>(<br>)<br>(<br>)<br>)<br>(<br>)<br>)<br>)<br>(<br>)<br>)<br>)<br>(<br>)<br>)<br>)<br>(<br>)<br>)<br>(<br>)<br>)<br>(<br>)<br>)<br>)<br>)<br>(<br>)<br>)<br>(<br>)<br>)<br>(<br>)<br>)<br>(<br>)<br>)<br>(<br>)<br>)<br>(<br>)<br>)<br>(<br>)<br>(<br>)<br>)<br>)<br>(<br>)<br>)<br>(<br>)<br>)<br>(<br>)<br>)<br>)<br>(<br>)<br>(<br>)<br>)<br>)<br>(<br>)<br>)<br>(<br>)<br>)<br>(<br>)<br>)<br>(<br>)<br>)<br>(<br>)<br>)<br>(<br>)<br>)<br>(<br>)<br>)<br>(<br>)<br>)<br>(<br>)<br>(<br>)<br>)<br>(<br>)<br>)<br>(<br>)<br>)<br>(<br>)<br>(<br>)<br>)<br>(<br>)<br>(<br>)<br>)<br>(<br>)<br>)<br>(<br>)<br>)<br>(<br>)<br>(<br>)<br>)<br>(<br>)<br>)<br>(<br>)<br>)<br>(<br>)<br>)<br>(<br>)<br>(<br>)<br>)<br>(<br>)<br>)<br>(<br>)<br>)<br>(<br>)<br>)<br>(<br>)<br>(<br>)<br>)<br>(<br>)<br>)<br>(<br>)<br>)<br>(<br>)<br>)<br>(<br>)<br>)<br>(<br>)<br>)<br>(<br>)<br>)<br>(<br>)<br>)<br>)<br>(<br>)<br>)<br>(<br>)<br>)<br>(<br>)<br>)<br>(<br>)<br>)<br>(<br>)<br>)<br>(<br>)<br>)<br>(<br>)<br>)<br>(<br>)<br>)<br>(<br>)<br>)<br>(<br>)<br>)<br>(<br>)<br>)<br>(<br>)<br>)<br>(<br>)<br>)<br>(<br>)<br>)<br>()<br>)<br>)<br>(<br>)<br>)<br>()<br>)<br>()<br>)<br>()<br>)<br>)<br>()<br>)<br>()<br>)<br>()<br>)<br>)<br>()<br>)<br>()<br>)<br>()<br>)<br>()<br>)<br>)<br>()<br>)<br>()<br>)<br>()<br>)<br>)<br>()<br>)<br>()<br>)<br>)<br>()<br>)<br>()<br>)<br>()<br>)<br>()<br>)<br>)<br>()<br>)<br>()<br>)<br>)<br>()<br>)<br>()<br>)<br>)<br>()<br>)<br>()<br>)<br>()<br>)<br>()<br>)<br>()<br>)<br>()<br>)<br>()<br>)<br>)<br>()<br>)<br>()<br>)<br>()<br>)<br>)<br>()<br>)<br>()<br>)<br>)<br>()<br>)<br>()<br>)<br>()<br>)<br>()<br>)<br>()<br>)<br>()<br>)<br>()<br>)<br>()<br>)<br>()<br>)<br>()<br>)<br>)<br>()<br>)<br>()<br>)<br>)<br>()<br>)<br>()<br>)<br>()<br>)<br>)<br>()<br>)<br>()<br>)<br>()<br>)<br>)<br>()<br>)<br>()<br>)<br>)<br>()<br>)<br>()<br>)<br>()<br>)<br>()<br>)<br>)<br>)<br>()<br>)<br>()<br>)<br>()<br>)<br>)<br>()<br>)<br>()<br>)<br>)<br>()<br>)<br>)<br>()<br>)<br>)<br>()<br>)<br>)<br>)<br>()<br>)<br>()<br>)<br>)<br>()<br>)<br>)<br>)<br>()<br>)<br>)<br>)<br>()<br>)<br>)<br>()<br>)<br>)<br>)<br>)<br>()<br>)<br>)<br>)<br>)<br>()<br>)<br>)<br>)<br>()<br>)<br>)<br>)<br>)<br>()<br>)<br>)<br>)<br>)<br>()<br>)<br>)<br>)<br>)<br>)<br>()<br>)<br>)<br>)<br>)<br>()<br>)<br>)<br>)<br>)<br>)<br>()<br>)<br>)<br>)<br>)<br>)<br>()<br>)<br>)<br>)<br>)<br>)<br>()<br>)<br>)<br>)<br>)<br>)<br>)<br>()<br>)<br>)<br>)<br>)<br>)<br>)<br>)<br>)<br>)<br>()<br>)<br>)<br>)<br>)<br>)<br>)<br>)<br>)<br>)<br>)<br>()<br>)<br>)<br>)<br>)<br>)<br>())<br>)<br>)<br>)<br>)<br>()<br>)<br>)<br>)<br>)<br>)<br>()<br>)<br>)<br>)<br>)<br>)<br>)<br>)<br>()<br>)<br>) | 、奨学金のみ採り<br>用候補者の場合<br>)を参照してくた<br>変更可能です。<br>。<br>還方式を選択し<br>変更できません( | <b>甲候補者の場</b> ば<br>だま示されませ<br>だすい。<br>た場合、保証制<br>(「いいえ」を選        | 合】<br>さん。<br>削度は「機<br>選択すると  |
|----------------------------------------------------------------------------------------------------|----------------------------------------------------------------------------------------------------|------------------------------------------------------------------------|------------------------------------------------------------------|------------------------------|
| <ol> <li>第一種奨学金についてあなたが選択した保証制度は</li> <li>※所得連動返還方式を希望する場合、保証制度は「機関</li> </ol>                                                                                              | 機関保証<br>人的保証<br>関保証」になります。                                                                                                    | どちらかに〇                                                                 | ]_ <u>1. Ottv</u> (                                              |                              |
| ※予約申込時に希望した保証制度が自動表示されます。「採用<br>【本人保管用】」に記載されています。進学届上で変更可能で                                                                                                    | 目候補者決定通知【進学<br>ごす。<br>                                                                                                    | 先提出用】                                                                  | 変更する場合は、<br>を選択してくださ                                             | 「いいえ」<br>きい。<br>↓            |
| 2. 第二種奨学金についてあなたが選択した保証制度は                                                                                                    | 機関保証                                                                                                    | らかにつ                                                                   | - <del>2.⊖はい(</del>                                              |                              |
| □ いいえ」 選択後の画面は C55     □    □ いいえ」 選択後の画面は C55     □    □    □    □    □    □    □                                                                                          | ۰<br>                                                                                                    | 進学届上 終的な選                                                              | こでの選択が最<br>訳となります。<br>                                           |                              |
| G-貸与奨学金返還誓約書情報・給付奨学<br>※上記の表示は給付奨学金と貸与奨学金両方の採用候補者の<br>給付奨学金のみの採用候補者の場合は、6/7画面にF-4<br>貸与奨学金のみの採用候補者の場合は、5/6画面にE-1                                                            | を金本人等情報<br>の場合となります。<br>給付奨学金本人等情報<br>貸与奨学金返還誓約書                                                                                                    | 7/8 画面<br>と表示されます。<br>請報と表示されま                                         | ます。                                                              |                              |
| 1. あなたが申込み時に入力したあなた自身に関する情報<br>現時点において変更はないか確認してください。<br>変更がある場合は正しい情報を入力してください。                                                                                            | は以下のとおりです。                                                                                                    |                                                                        | 「いいえ」を選 次の画面に進め                                                  | 訳すると<br>りません。                |
| (1)あなたのお名前は ※自動的に表示されます。 さんです<br>※進学届上で氏名の変更はできません。氏名に変更がある<br>し入力を継続してください。進学届送信後に、別途改氏<br>い。                                                                              | ーね。<br>3場合でも、ひとまず<br>5名等の手続きが必要                                                                                                    | (1)(<br>進学届画面で表示<br>です。速やかに進き                                          | )はい Oいい<br>される氏名で「ほ<br>学した学校に申し                                  | え<br>はい」を選択<br>ル出てくださ        |
| (2)あなたは ※性別が自動的に表示されます。 ですね。                                                                                                    |                                                                                                    | (2)                                                                    | <del>);tv Ovv</del><br>                                          | <del>え</del>                 |
| +いいえ」選択後の画面はこちら<br>あなたの性別を選択してください。(任意)                                                                                                    |                                                                                                    | <u>変</u> 見<br>を近                                                       | 更する場合は、「いい<br>選択してください。                                          | ١٦                           |
| (3) あなたの生年月日は ※自動に表示されます。 ですね。                                                                                                    |                                                                                                    | (3)                                                                    | <del>)ito Ovo</del><br>I                                         | Ż                            |
| <ul> <li>         「いいえ」選択後の画面はこちら              ←             あなたの生年月日を記入後、「成年判定」ボタンを</li></ul>                                                                              | と押してください。<br>(半角数字)                                                                                                    | 成年<br>未成<br>このべつ                                                       | <ul> <li>判定</li> <li>単定</li> <li>年&lt;</li> <li>ジの対象者</li> </ul> | を入力後に「成<br>ボタンを押す<br>手か成年か判定 |

19

給付+貸与 (両方)

給付のみ

貸与のみ

※在留資格については「給付奨学生採用候補者のしおり」3ページ、「貸与奨学生採用候補者のしおり」3ページを 参照してください。

| 予約申込時に国籍:日本国を選択した場                                         |                                                                              |                         |
|------------------------------------------------------------|------------------------------------------------------------------------------|-------------------------|
| (4) 国籍は 日本国 ですね。<br>※自動的に表示されます。                           |                                                                              | (4)○はい ○いいえ             |
| 「いいえ」を選択した場合                                               | <                                                                            |                         |
| 引続き進学届の入力はできますが、進<br>分かる証明書類を提出し、審査が完了                     | 学届の提出が完了した後も、国籍変更後において要<br>するまで採用は保留されます。                                    | 厚件を満たしていることが<br>□確認しました |
| (5)国籍が「日本国以外」の場合、在留資権                                      | 各を選択してください。 (5) 在留資                                                          | 译格                      |
| (6)現在の在留期間(満了日)を入力して<br>(6)在留期間(満了日)                       | ください。<br><sub>西暦 (4桁)</sub> 年 月 日                                            | (半角数字)                  |
| (7)在留資格が「定住者」の場合、日本にす                                      | x住する意思はありますか。                                                                | (7)〇はい 〇いいえ             |
| 予約申込時に国籍:日本国以外を選択し                                         | た場合                                                                          |                         |
| (4)国籍は 日本国以外 ですね。<br>※自動的に表示されます。                          |                                                                              | (4)〇はい 〇いいえ             |
| 「いいえ」を選択した場合                                               | <                                                                            |                         |
| 引続き進学届の入力はできますが、進<br>分かる証明書類を提出し、審査が完了                     | 学届の提出が完了した後も、国籍変更後において要<br>するまで採用は保留されます。                                    | 厚件を満たしていることが<br>□確認しました |
| (5) 在留資格は ※自動的に表示されます。                                     | ですね。                                                                         | (5)〇はい 〇いいえ             |
| 「いいえ」を選択した場合                                               | <                                                                            |                         |
| 引続き進学届の入力はできますが、進<br>明書類を提出し、審査が完了するまで                     | 学届の提出が完了した後も、在留資格の要件を満た<br>採用は保留されます。                                        | としていることが分かる証<br>□確認しました |
| (6) 在留期間(満了日)は ※自動的に表示                                     | されます。 ですね。                                                                   | (6)〇はい 〇いいえ             |
| 在留期間(満了日)が2021年                                            | 3月31日以前となっている場合                                                              |                         |
| 引続き進学届の入力はできますが、進<br>日以降であることが分かる証明書類を<br>・予約採用申込み時の在留期間が「 | 進学届の提出が完了した後も、以下に該当する人はな<br>提出し、審査が完了するまで採用は保留されます。<br>- <b>大学等進学日より前」の人</b> | 生留期間(満了日)が進学<br>□確認しました |
| (7) 在留資格が「定住者」の場合、日本に考                                     | k住する意思はありますか。                                                                | (7)〇はい 〇いいえ             |

| 給付+貸与 給付のみ 貸与のみ | ت             | のペ <u>ージの</u> 対象 | 君    |
|-----------------|---------------|------------------|------|
|                 | 給付+貸与<br>(両方) | 給付のみ             | 貸与のみ |

予約申込時に奨学生番号を入力した場合

| (8)あなたがこれまでに日本学生支援機構または日本育英会で貸与を受けたことのある奨学生番号は以下でよろし                                                                                                    |
|----------------------------------------------------------------------------------------------------|
| いですか。                                                                                                    |
| 奨学生番号が間違っている場合や、追加する場合は「いいえ」を選択してください。                                                                                                    |
| ※予約申込時に入力した奨学生番号が自動的に表示されます。 (8) 〇はい 〇いいえ                                                                                                    |
|                                                                                                    |
| 予約申込時に奨学生番号を入力していない場合                                                                                                    |
| (8) これまでに日本学生支援機構または日本育英会の奨学金の貸与を受けたことはありますか。                                                                                                    |
| 「はい」を選択した場合                                                                                                    |
| これまでに日本学生支援機構または日本育英会の奨学金の貸与を受けたことのある人は、その時の奨学生番号                                                                                                    |
| を記入してください。(例 60300999999)                                                                                                    |
| 樊学生番号                                                                                                    |
| ※奨学金の貸与を受けたことがない場合、又は機構以外の団体や都道府県等の奨学金の貸与を受けていた場合は、入力不要<br>です。<br>なお、機構の奨学生番号は、3桁-2桁-6桁(計 11桁)で構成されています。異なる桁の番号のものは、機構の<br>奨学生番号ではないので、入力しないでください。                                                                                                    |
| <ul> <li>(9)あなたの現住所(現在住んでいる住所)を記入してください。</li> <li>※申込者本人のマイナンバーを申込時に提出していない場合は、住民票住所(住民票に記載された住所)を入力してください。</li> <li>※郵便番号を入力して「住所検索」ボタンを押しても住所が自動入力されない場合は、郵便局ホームページから住所をもとに郵便番号を検索し、本画面に入力してください。</li> <li>郵便番号</li> </ul>                                                                                                    |
| 住所1(自動入力)                                                                                                    |
|                                                                                                    |
| 住所1に00丁目までを記入 住所2にそれ以降の住所を記入                                                                                                    |
| (10)あなたの電話番号を記入してください。                                                                                                    |
| ※自宅電話番号がなければ携帯電話の電話番号で構いません。                                                                                                    |
| 電話番号 —————————————————————(半角)                                                                                                    |
| 携带電話番号 ————————————————————————————————————                                                                                                    |
|                                                                                                    |
| <ul> <li>(記入例1)住所 郵便番号 169 - 0074 … (半角)</li> <li>住所1 (自動入力) 東京都新宿区市ヶ谷本村町3丁目</li> <li>住所2 (番地以降) 10-7 育英ハイツA-101 … (全角)</li> <li>電話番号 03 - XXX - XXX (半角) &lt;</li> <li>携帯電話番号 090 - XXX - XXX (半角) </li> <li>正確に漏れなく記入してください。</li> <li>「住所1」は、郵便番号を入力し、表示される住所一覧の中から正しい住所を選択してください。</li> <li>「住所2」には、「住所1」の続きの住所を記入してください。</li> <li>れた部分と重複していないことを確認してください。</li> </ul> |
| 21<br>この <u>ページ</u> の対象者<br>総付+貸与<br>総付のみ<br>貸与のみ                                                                                                    |

| 新<br>S             | <b>各先について(機関保詰</b><br>9~11 ページを参照し⁻ | E)」を記入してください。保証制度の詳細は「貸与奨学生採用候補者のしおり」<br>てください。 <u>※給付奨学金のみを希望する場合は表示されません。</u>                                                                                                    |
|--------------------|-------------------------------------|----------------------------------------------------------------------------------------------------|
|                    | <u></u><br>-保証制度 で「人的保証             |                                                                                                    |
|                    | <u>- 保証制度</u> で「機関保調                | $\mathbb{E}$ を選択した人 $\Rightarrow$ 23ページの「3,本人以外の連絡先について」を記入                                                                                                    |
| <u></u>            |                                     |                                                                                                    |
| ¦                  | 連帯保証人・保証人が                          | 選任の要件に合致するか判断がつかない場合は、必ず進学届提出前に進学先の学校に相                                                                                                    |
| Ĺ                  | 談してくたさい。                            |                                                                                                    |
| 2. J               | 連帯保証人と保証人につい                        | て(人的保証)                                                                                                    |
| (1)                | 連帯保証人について                           |                                                                                                    |
|                    | 漢字氏名                                | 姓と名は全角で各5文字以内         姓と名は全角で各15文字以内                                                                                                    |
|                    | カナ氏名                                |                                                                                                    |
|                    | 生年月日 (和暦)                           | □ □ □ □ □ □ □ □ □ □ □ □ □ □ □ □ □ □ □                                                                                                    |
|                    | あなたとの続柄                             | あなたからみた続柄です。(例)父、母                                                                                                    |
|                    | ・連帯保証人の <mark>印鑑登録</mark>           | 正明書(市区町村発行)に記載されている住所を入力してください。                                                                                                    |
|                    | ※印鑑堂 <b>録証明書には1</b><br>住所 郵便悉号      | <b>王氏黒と同し住所か記載されています。</b><br>住所1に〇〇丁目までを記入,住所2にそれ以降の住所を記入                                                                                                    |
|                    | 住正1 (白動入力)                          |                                                                                                    |
| 1                  | 住所 2 (妥 地 )                         |                                                                                                    |
|                    | 雷託来县                                |                                                                                                    |
|                    | 电山宙 7<br>推                          |                                                                                                    |
| /                  | 勘務失                                 | (十月)                                                                                                    |
| <u>* 순</u> 코       | 勒茲失電託釆早                             | 」         」         勤務先電話番号                                                                                                    |
| を                  | ※連帯保証人が無職の場合                        | $\begin{bmatrix} 03 \\ - \times \times \times \end{bmatrix} = \begin{bmatrix} 03 \\ - \times \times \times \end{bmatrix} = \begin{bmatrix} 2 \\ - \\ - \\ - \\ - \\ - \\ - \\ - \\ - \\ - \\$ |
| ×6                 |                                     | 21ページの(記入例1)も参考にして、                                                                                                    |
| <b>S</b> [=        | 未成年者の場合、「連帯<br>の「朝 <u>ちまく</u> ままをあ  | 「保証人」と23ページ4. 親権者(未成年後見人)¦ 正確に漏れなく記入してください。                                                                                                    |
| \<br>\             | り、税権有(木成平復5)                        | 2011日10日-Cのるいそののります。<br>父母を除く4親等以内で,本人・連帯保証人<br>会は勤務先に「白営業」と農業の場                                                                                                    |
| (2)                | 保証人についてとは別                          | 生計の65歳未満の方 合は「農業」と記入してください。                                                                                                    |
|                    | 灌之氏々                                |                                                                                                    |
| $-\lambda_{\rm c}$ | 决于以石                                | 止ーーーーーーーーーーーーーーーーーーーーーーーーーーーーー                                                                                                    |
| V                  | 从了氏石<br>                            | (上の日本日本日本日本日本日本日本日本日本日本日本日本日本日本日本日本日本日本日本                                                                                                    |
|                    | 生中方日 (14)(百)                        | ー 「「「「」」「主(十两)」」「「」」」」「「」」」」」「「」」」」」」」」「「」」」」」」」」」」                                                                                                    |
|                    | & ジャム ノニ こ V フ 市元1171               | (例) おじ、おば<br>※以下の場合は、「その他(知人等)」                                                                                                    |
|                    | ・保証人の <mark>印鑑登録証明書</mark>          | (市区町村発行)に記載されている住所を入力してください。 と記入(選択)してください。                                                                                                    |
|                    | ※印鑑登録証明書には                          | <b>主民票と同じ住所が記載されています。</b> ・本人が養子縁組している場合の実父母                                                                                                    |
|                    | 住所 郵便番号                             |                                                                                                    |
|                    | 住所1 (自動入力)                          |                                                                                                    |
|                    | 住所2(番地以降)                           | (全角)                                                                                                    |
|                    | 電話番号                                |                                                                                                    |
|                    | 携带電話番号                              | (半角) (記入例1)、上記の                                                                                                    |
|                    | 勤務先                                 | (記入例2)を参考にして、正確に                                                                                                    |
|                    | 勤務先電話番号                             |                                                                                                    |
|                    | ※保証人が無職の場合は                         | 、右記にチェックを入力してください。 🗌 無職                                                                                                    |
|                    | 理帯保証人と保証人は別                         | 生計ですね。 しはい しいいえ                                                                                                    |

F-保証制度で「機関保証」を選択した人は、機構が本人と連絡が取れない場合に、機構から電話などによって本人の住所・電話番号等を照会できる人を入力する必要があります。以下を記入してください。

#### 3. 本人以外の連絡先について(機関保証)

| あなた以外の連絡先について                    | 姓名                                                                                                    |
|----------------------------------|----------------------------------------------------------------------------------------------------|
| 漢字氏名                             |                                                                                                    |
| カナ氏名                             | 姓と名は全角で各 15 文字以内                                                                                                    |
| 生年月日 (和暦)                        | 年月日生(半角) *氏名には本名を記入(入力)してください。                                                                                                    |
| あなたとの続柄                          |                                                                                                    |
| 住所 郵便番号                          | (半角)                                                                                                    |
| 住所1(自動入力)                        |                                                                                                    |
| 住所2(番地以降)                        |                                                                                                    |
| ・現住所(現在住んでし                      |                                                                                                    |
| 電話番号                             |                                                                                                    |
| 携带電話番号                           |                                                                                                    |
|                                  |                                                                                                    |
| 木成年旬の場合は下記 4<br>※ 成年者の場合は表示さ     |                                                                                                    |
| <ul> <li>※選択した保証制度にかた</li> </ul> |                                                                                                    |
| 【例】「親権者(未成年                      | F後見人) 1」が父で、「親権者(未成年後見人) 2」が母                                                                                                    |
| ※人的保証を選択した人で                     | <u> 『未成年の場合、「親権者(未成年後見人)1」は連帯保証人と同一である必要があ</u>                                                                                                    |
| <u>ります。</u>                      |                                                                                                    |
| 4. 親権者(未成年後見人))                  | こついて                                                                                                    |
| 親権者(未成年後見人)10                    | >情報 姓 名 名 姓と名は全角で各5文字以内                                                                                                    |
| 漢字氏名                             |                                                                                                    |
| 力ナ氏名                             | ※氏名には本名を記入(入力)してください。                                                                                                    |
| あなたとの続柄                          | あなたからみた続柄です。(例)父、母                                                                                                    |
| 住所 郵便番号                          |                                                                                                    |
| 住所1(自動入力)                        |                                                                                                    |
| 住所2(番地以降)                        |                                                                                                    |
| ・現住所(現在住んでし                      |                                                                                                    |
| 電話番号                             |                                                                                                    |
| 携带電話番号                           |                                                                                                    |
| 親権者(未成年後見人)20                    | )情報                                                                                                    |
| 漢字氏名                             |                                                                                                    |
| カナ氏名                             | ・     ・     ・     ・     ・     ・     ・     ・     ・     ・     ・     ・     ・     ・     ・     ・     ・     ・     ・     ・     ・     ・     ・     ・     ・     ・     ・     ・     ・     ・     ・     ・     ・     ・     ・     ・     ・     ・     ・     ・     ・     ・     ・     ・     ・     ・     ・     ・     ・     ・     ・     ・     ・     ・     ・     ・     ・     ・     ・     ・     ・     ・     ・     ・     ・     ・     ・     ・     ・     ・     ・     ・     ・     ・     ・     ・     ・     ・     ・     ・     ・     ・     ・     ・     ・     ・     ・     ・     ・     ・     ・     ・     ・     ・     ・     ・     ・     ・     ・     ・     ・     ・     ・     ・     ・     ・     ・     ・     ・     ・     ・     ・     ・     ・     ・     ・     ・     ・     ・     ・     ・     ・     ・     ・     ・     ・     ・     ・     ・     ・     ・      ・     ・     ・     ・ </td  |
| あなたとの続柄                          | あなたからみた続柄です。(例)父、母                                                                                                    |
| 住所    郵便番号                       |                                                                                                    |
| 住所1(自動入力)                        |                                                                                                    |
| 住所2 (番地以降)                       | (24)                                                                                                    |
| ・現住所(現在住んでし                      | していたのでは、「「「「」」」、「」、「」、「」、「」、「」、「」、「」、「」、「」、「」、「                                                                                                    |
| 電話番号                             | ーーーーーーーーーーーーーーーーーーーーーーーーーーーーーーーーーーーーー                                                                                                    |
| 携带電話番号                           | -     -     -     -     -     -     -     -     -     -     -     -     -     -     -     -     -     -     -     -     -     -     -     -     -     -     -     -     -     -     -     -     -     -     -     -     -     -     -     -     -     -     -     -     -     -     -     -     -     -     -     -     -     -     -     -     -     -     -     -     -     -     -     -     -     -     -     -     -     -     -     -     -     -     -     -     -     -     -     -     -     -     -     -     -     -     -     -     -     -     -     -     -     -     -     -     -     -     -     -     -     -     -     -     -     -     -     -     -     -     -     -     -     -     -     -     -     -     -     -     -     -     -     -     -     -     -     -     -     -     -     -     -     -     -     -< |
| 親権者が1名の場合                        |                                                                                                    |
| 親権者(未成年後見人)は1名                   | のみで間違いないですか。 〇はい 〇いいえ                                                                                                    |
|                                  | このページの対象者                                                                                                    |
|                                  | 23 給付+貸今 給付のみ 貸与のみ                                                                                                    |

|                   |                                                |                            |                          | 給付奨学金のみの                      | D採用候補者の場合             | 合は、7/7画面に               | G一奨学金振                                       | 込口座情報   | と表示されます                                                     |
|-------------------|------------------------------------------------|----------------------------|--------------------------|-------------------------------|-----------------------|-------------------------|----------------------------------------------|---------|-------------------------------------------------------------|
| H-奨学              | 金振込                                            | 口座情報                       | 8/8画面                    | 貸与奨学金のみの                      | D採用候補者の場合             | 合は、6/6画面に               | F一奨学金振                                       | 込口座情報   | と表示されます                                                     |
|                   | 報に間違                                           | いがあると、                     | 奨学金の社                    | の回振込が大                        | 幅に遅れるこ                | ことがありま                  | <u>す。</u>                                    |         |                                                             |
| 奨学金る              | を受け取                                           | れる口座はし                     | 以下のとおり                   | )です。<br>                      |                       |                         |                                              |         |                                                             |
|                   | チェック                                           | ****                       | 学会を受け<br>本人の語・問          | 取れる口座は                        | 、下記6点の                |                         | ごす!<br>ロ <u>麻</u> け(市田)                      | でき      |                                                             |
| 週帳コヒー<br>を見ながら    | 10                                             | 採用候補自ません)。                 | <b>本入り</b> 項・ 🕅          | 丁立口座 しタん                      | 小(抹用医桶を               |                         | 口座は使用                                        | 6       |                                                             |
| 記入するこ             | 20                                             | 銀行等の <b>普</b>              | <b>通預金</b> または           | ま、ゆうちょ銷                       | その <b>通常貯金</b>        | ロ座ですか。                  |                                              |         |                                                             |
| ٤                 | 30                                             | 採用候補者                      | 本人のカナ日                   | 6名と通帳なと                       |                       |                         | <b>同じ</b> ですか。                               |         |                                                             |
|                   |                                                | 金融機関名と番号(ゆ                 | および口座すうちょ銀行の             | 番号と文店名<br>D場合)は正し             | (ゆつらょ銀1<br>小ですか。      | (「以外の場合                 | が、または                                        | 記号      |                                                             |
|                   | 50                                             | この通帳は                      | 、1年以内に                   | これ できまし                       | たか。(=休日               | 眠口座になっ                  | ていない)                                        |         |                                                             |
|                   | 60                                             | 信託銀行、<br>ビニ銀行等             | 農協、外資系<br>は、 <b>振込みで</b> | 系銀行、新生釒<br><b>できません。</b>      | 長行、あおぞら               | ら銀行、ネッ                  | トバンク、                                        | コン      |                                                             |
|                   | ※3か月                                           | 以内に新設の                     | D支店は選択                   | できない場合                        | があります。                |                         |                                              |         |                                                             |
| 1. 奨学金を           | と振り込む                                          | 金融機関を選                     | 択してくださ                   | v. C                          | 銀行等 〇月                | ゆうちょ銀行                  |                                              |         |                                                             |
| く銀行等を             | を選択した                                          | 場合>                        |                          |                               |                       |                         |                                              |         |                                                             |
| 金融機               | と とうちょう とうしん とうしん とうしん しんしん しんしん しんしん しんしん しんし |                            |                          |                               |                       |                         |                                              |         |                                                             |
| 支店名               | <u>_</u>                                       |                            |                          |                               |                       |                         |                                              |         |                                                             |
| 口座番               | <b>译号</b>                                      |                            |                          |                               |                       | 44-                     |                                              | k7      |                                                             |
| 口座名               | ム義人(口                                          | 座名義人は本                     | <br>人に限ります)              | ) カナ(全                        | 角)                    | 灶                       |                                              | 名       |                                                             |
|                   |                                                |                            |                          |                               |                       |                         |                                              |         |                                                             |
| くゆうちょ             | は銀行を選                                          | 択した場合>                     |                          |                               |                       |                         |                                              |         |                                                             |
| 口座の               | )記号 -                                          | 番号                         |                          | - [                           | 番号                    |                         |                                              |         |                                                             |
|                   |                                                |                            |                          |                               |                       | 姓                       |                                              | 名       |                                                             |
| 口座名               | 3義人(口                                          | 座名義人は本                     | 人に限ります                   | ) カナ(全                        | 角)                    |                         |                                              |         |                                                             |
|                   |                                                | ゆうたい知行                     |                          |                               |                       |                         |                                              |         |                                                             |
| (注1) 取扱           | 金融機関は                                          | 、ゆうらょ歌1<br>預金口座で、 <b>採</b> | 用候補者本人名                  | E、及び、或15、<br><b>義の口座</b> に限りる | に円立庫、万画₃<br>ミす。休眠口座に  | ェースには<br>は振り込めませ        | 旭日(一部名)<br>んので、休眠(                           | コ座となって  | 300年后・文后<br>ていないか確認                                         |
| して                | ください。                                          |                            |                          |                               |                       |                         |                                              |         |                                                             |
| (注2) ゆう           | ちょ銀行を                                          | 奨学金振込口座                    |                          | は、通帳見開き1                      | ページ目の左上に              | こ印字されている                | る「5桁の記号                                      | 」と「最大   | 8桁の番号(8                                                     |
| 桁に<br>(注3) 労働     | .満にない場<br>1金庫の入学                               | 谷は、そのます<br>時必要資金融資         | の桁数で入力)」<br>F(つなぎ融資)     | を記入してくたう                      | さい。<br>               | 「報あなたは労                 | 動金庫から <b>入</b>                               | 影時必要复会  | <b>ふいらい</b><br>ふいろう<br>ふいろう<br>ふいろう<br>ふいろう<br>していて<br>うたっぎ |
| 融資                | 〕を受けて                                          | いますか。(13                   | ページ参照)」                  | の設問に「はい」                      | と入力した人)               | は、労働金庫の                 | 口座を登録する                                      | る必要があり  | )ます。                                                        |
|                   |                                                | ľ                          | 通預金                      |                               |                       | -                       | 「記号」                                         | しと「番号   | t o                                                         |
| キコウ               | 900                                            |                            |                          |                               | ****                  | ******                  | 間に数                                          | 字がある場   | 洽、                                                          |
| お届けの通酬<br>次のとおりです | 1910.展積は <u>1</u><br>す。                        | ·硕 安更续会(<br>円              | <u> </u>                 | *****                         | おなまえ                  | キコウ タロウ                 | 様 その数                                        | 字は入力し   | ない                                                          |
| 株式会               | * × × #17                                      | ]                          |                          |                               |                       |                         | でくだる                                         | さい。     |                                                             |
| 口座店               | ××支店                                           | -                          |                          |                               |                       |                         | ***                                          |         |                                                             |
| TEL ××            | ×(×××)×                                        | < × ×                      | 同時後由会計                   |                               | <b>资料</b> 228篇件图2位。别4 | て保管してください。              | 1本エレンティエリンクより<br>(金融機関コード:95<br>通過作品は、東京都干代目 |         | 13年税中合約<br>付につき独町<br>投廃署承録済                                 |
| と東亜液晶             | のこ紹介先                                          | ××(×××)×××                 | (付につき独町<br>税務署承級済        |                               | このき                   | 番号では振込る                 | 株式余社ゆう<br>みできません                             | 5.081   |                                                             |
| <br>/銀行笙          | この満幅な                                          |                            |                          |                               | この口座を他                | 1金融機関からの振送<br>「指定ください   | みの受取口座とし、                                    | て利用される際 | 12                                                          |
| ✓Ⅲ1√Ⅲ             | い<br>Zinitity Cot                              | <u> </u>                   |                          |                               | 【店名】一九<br>【店番】198     | 八(読みイチキュウ)<br>【預金種目】普通預 | ハヂ)<br>金【口座番号】01                             | 23456   |                                                             |
|                   |                                                |                            |                          |                               |                       |                         |                                              |         |                                                             |

#### <ゆうちょ銀行の通帳例>

【こちらに通帳などの口座名義人及び口座情報が記載されている部分のコピーを貼り付けてください】 通帳などのコピーの添付・提出方法については学校の指示に従ってください。

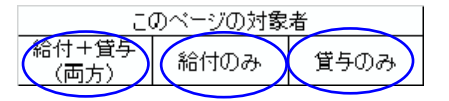